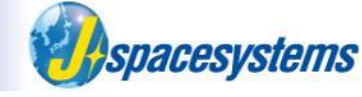

# False color composite

Japan Space Systems

# **Clip the region of interest**

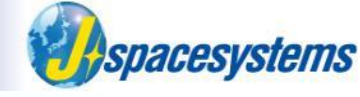

- ASTER image cover 60km x 60km.
- When your region of interest is locally, you should extract this region before processing.

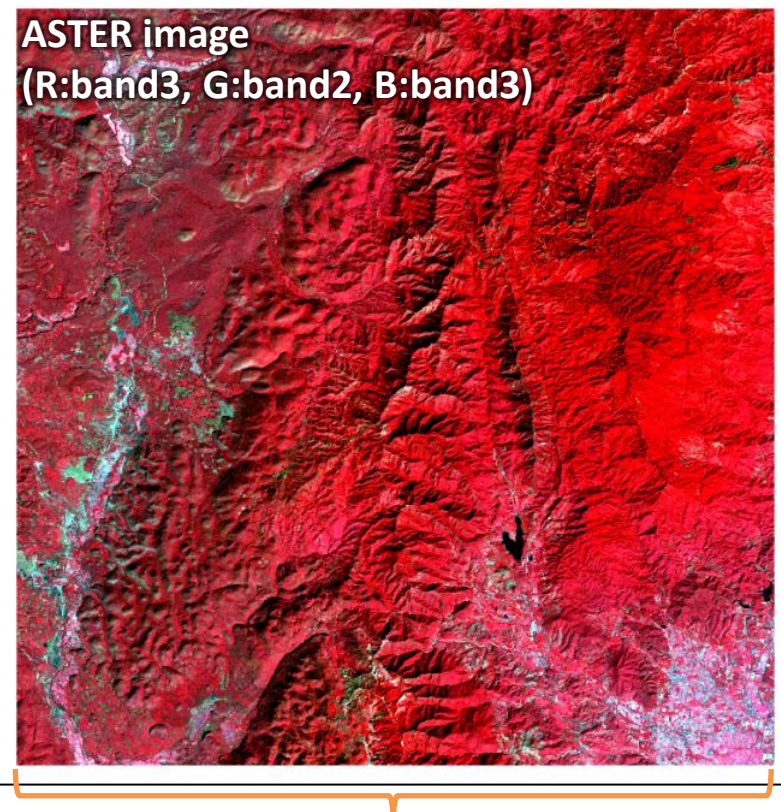

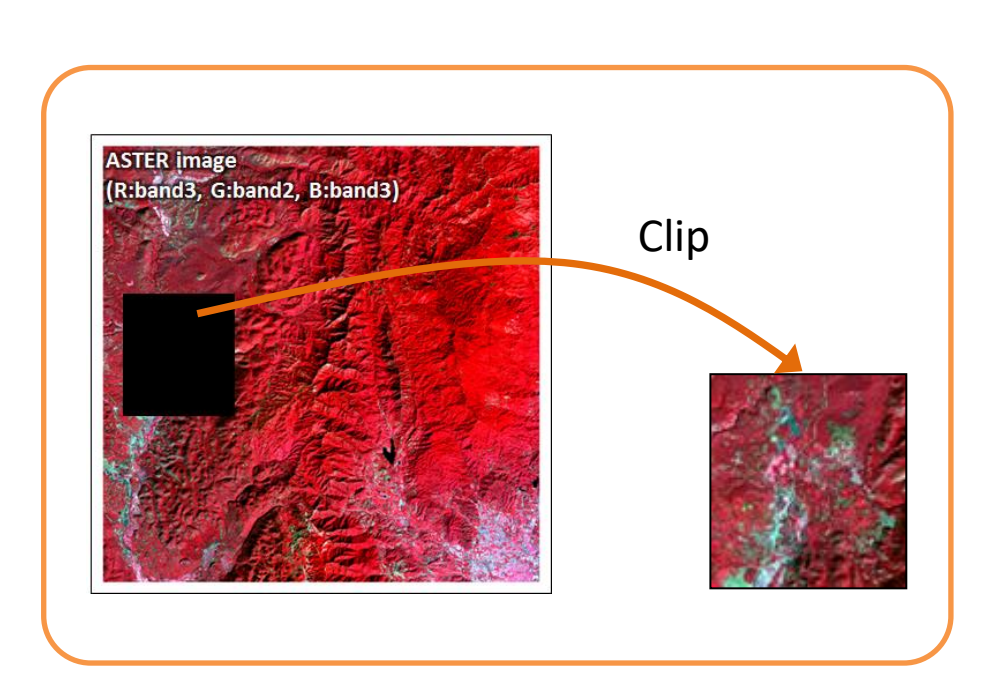

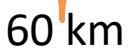

- File size becomes small.
- Processing of data becomes fast

# **Goal of this practise**

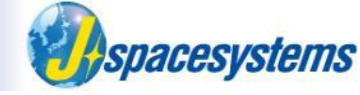

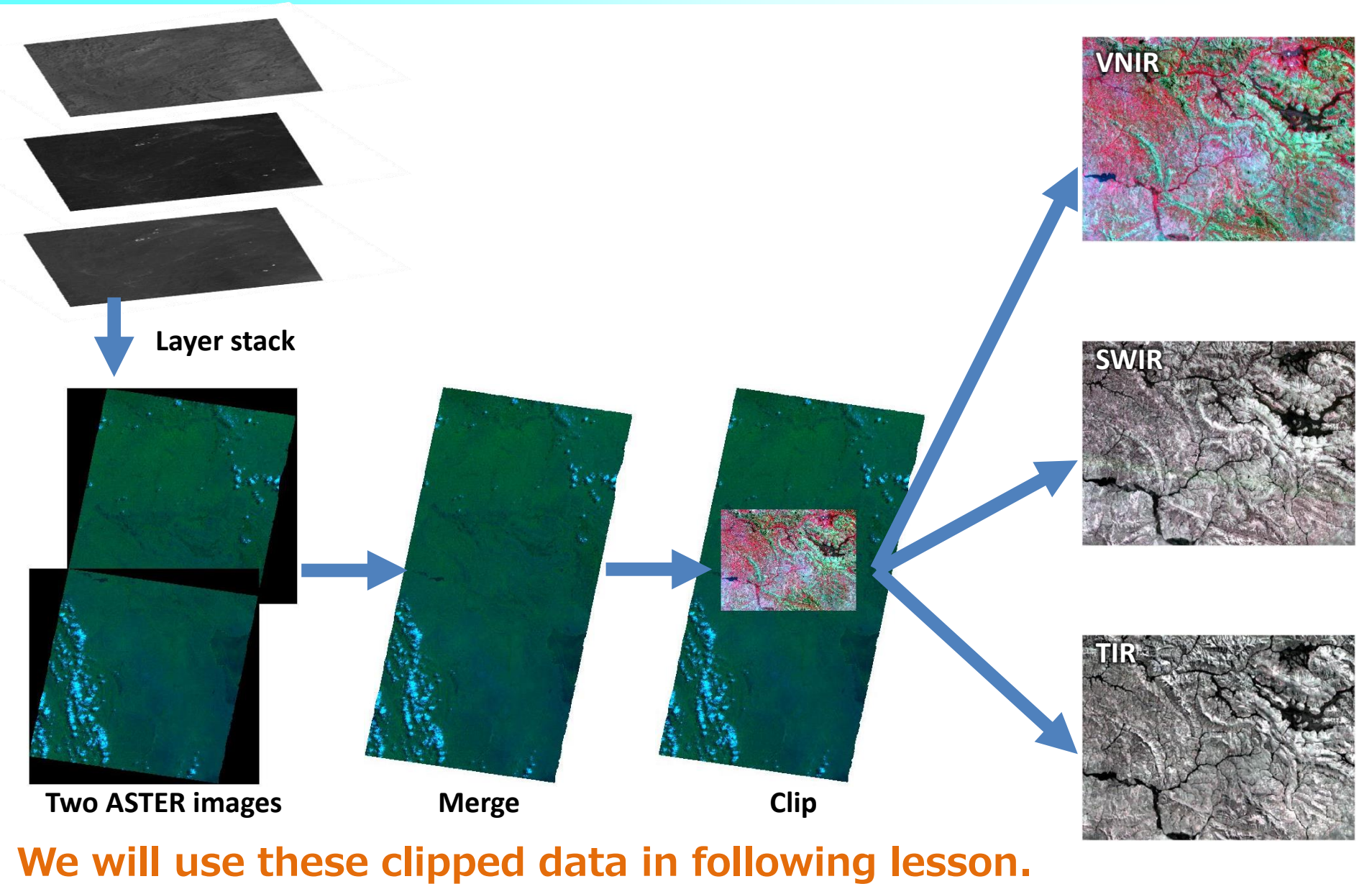

# **Open ASTER image**

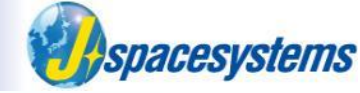

- From "Layer" menu, select "Add Layer" and "Add Raster Layer".
- Select files with the vnir1, vnir2, vnir3n.

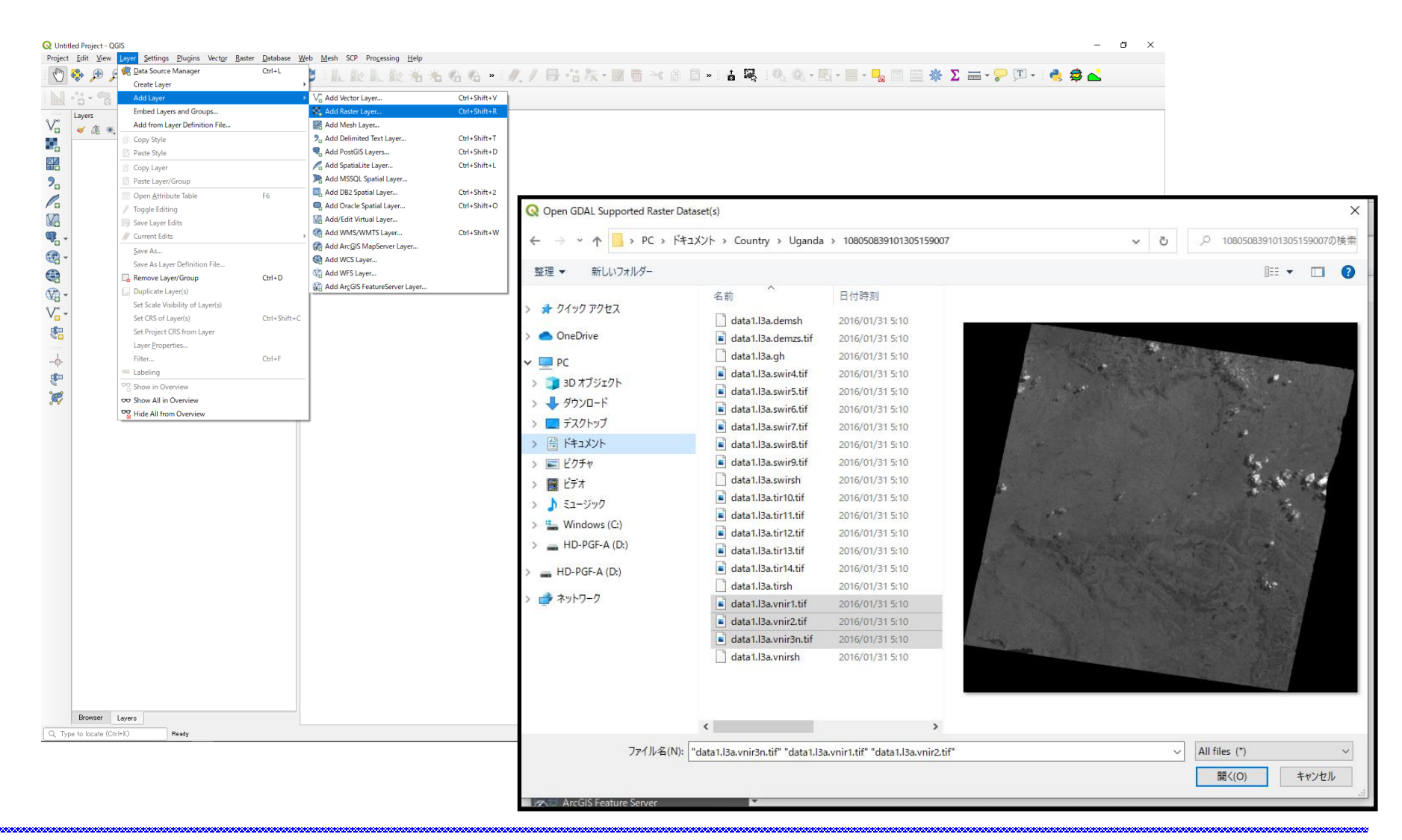

# **Open ASTER image**

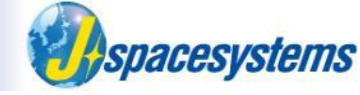

• Selected images are opened separately.

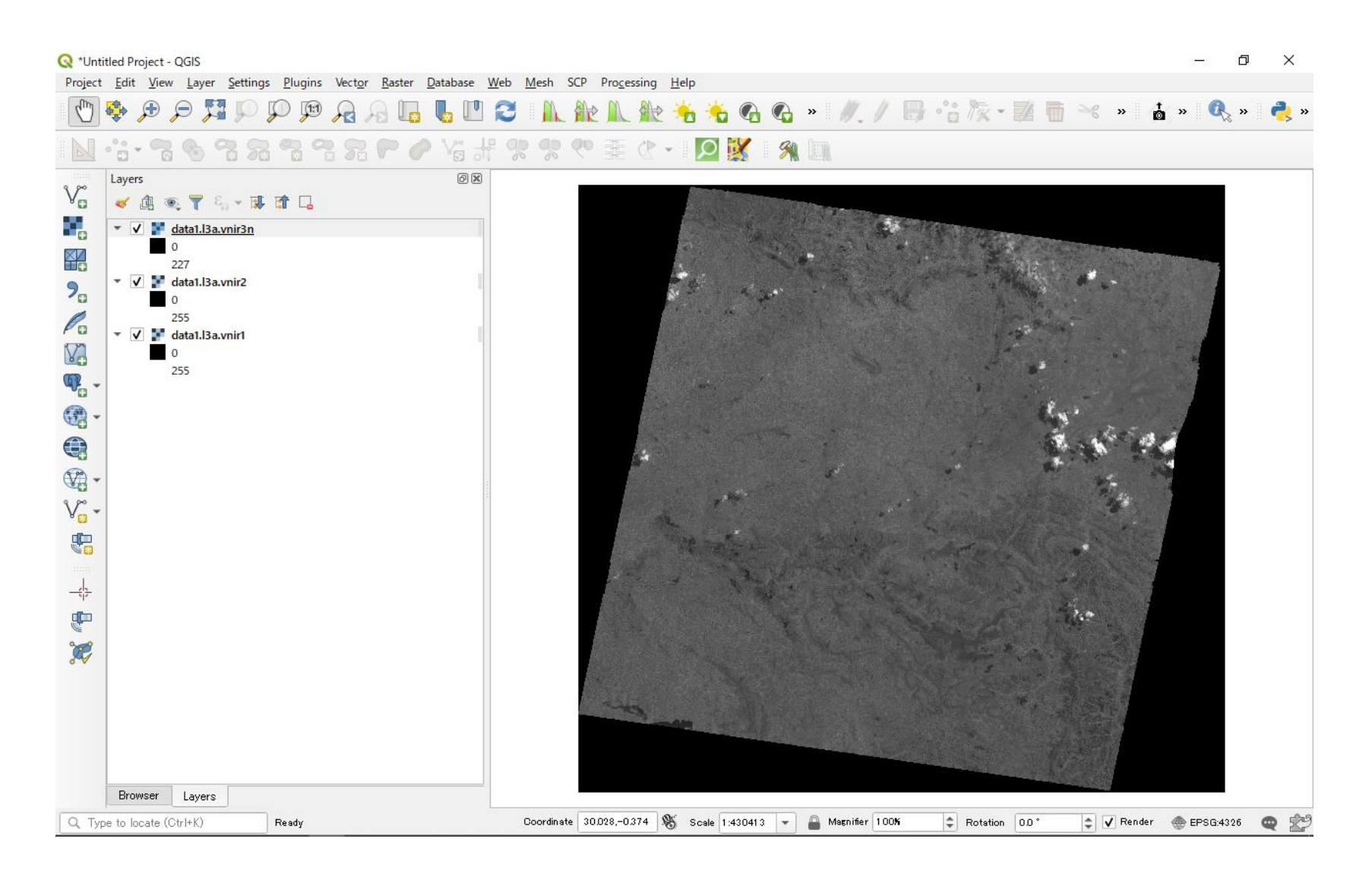

# **Check property**

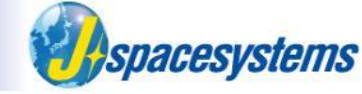

- Select layer, click right mouse button and select "Properties".
- Select "Symbology" and click "Band1 (Gray)".
- Confirm that there is only one band.

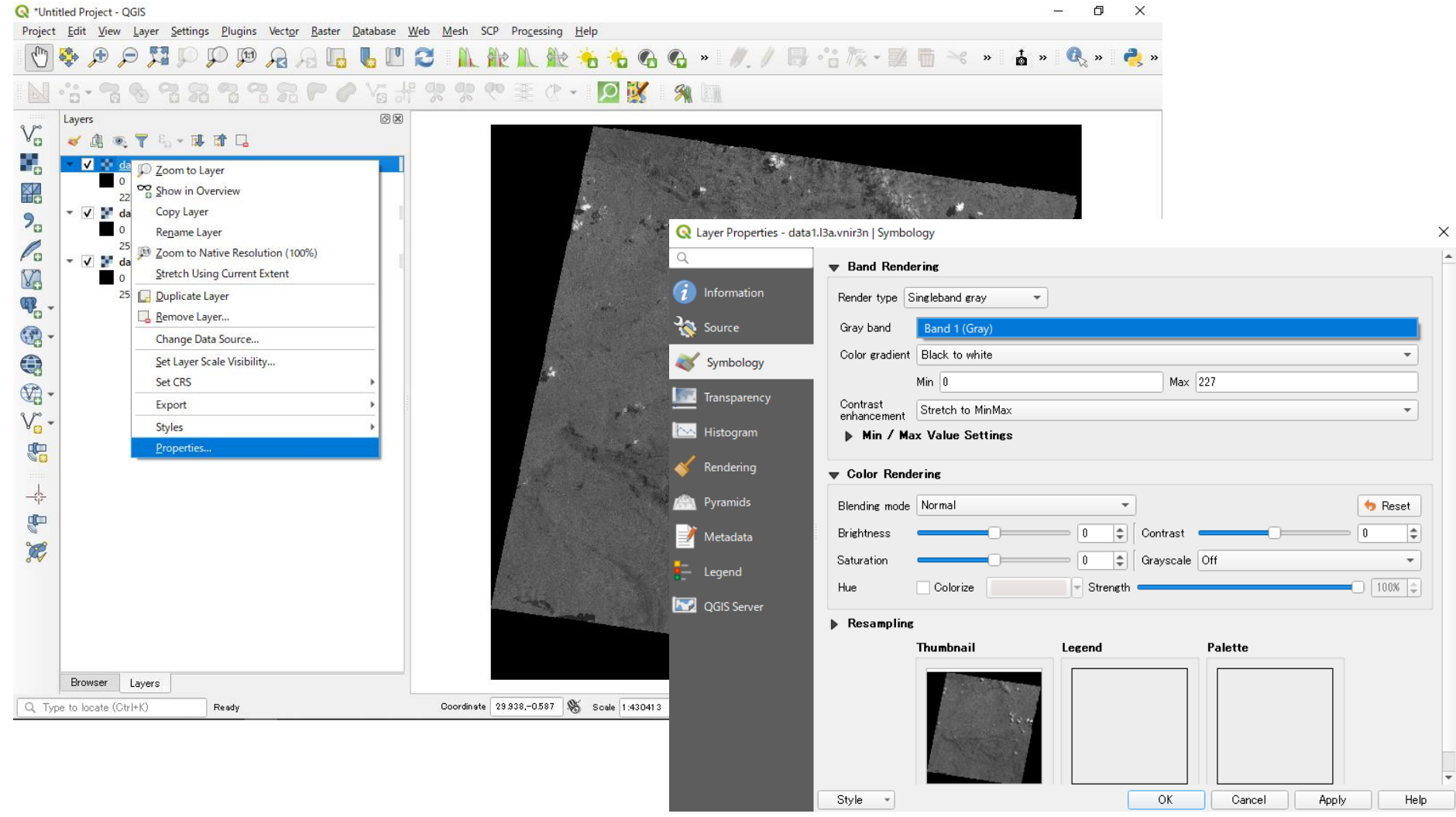

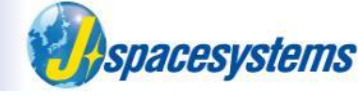

- From "Raster" menu, select "Miscellaneous" and "Merge".
- Open "Merge" window and check three boxes of layers.

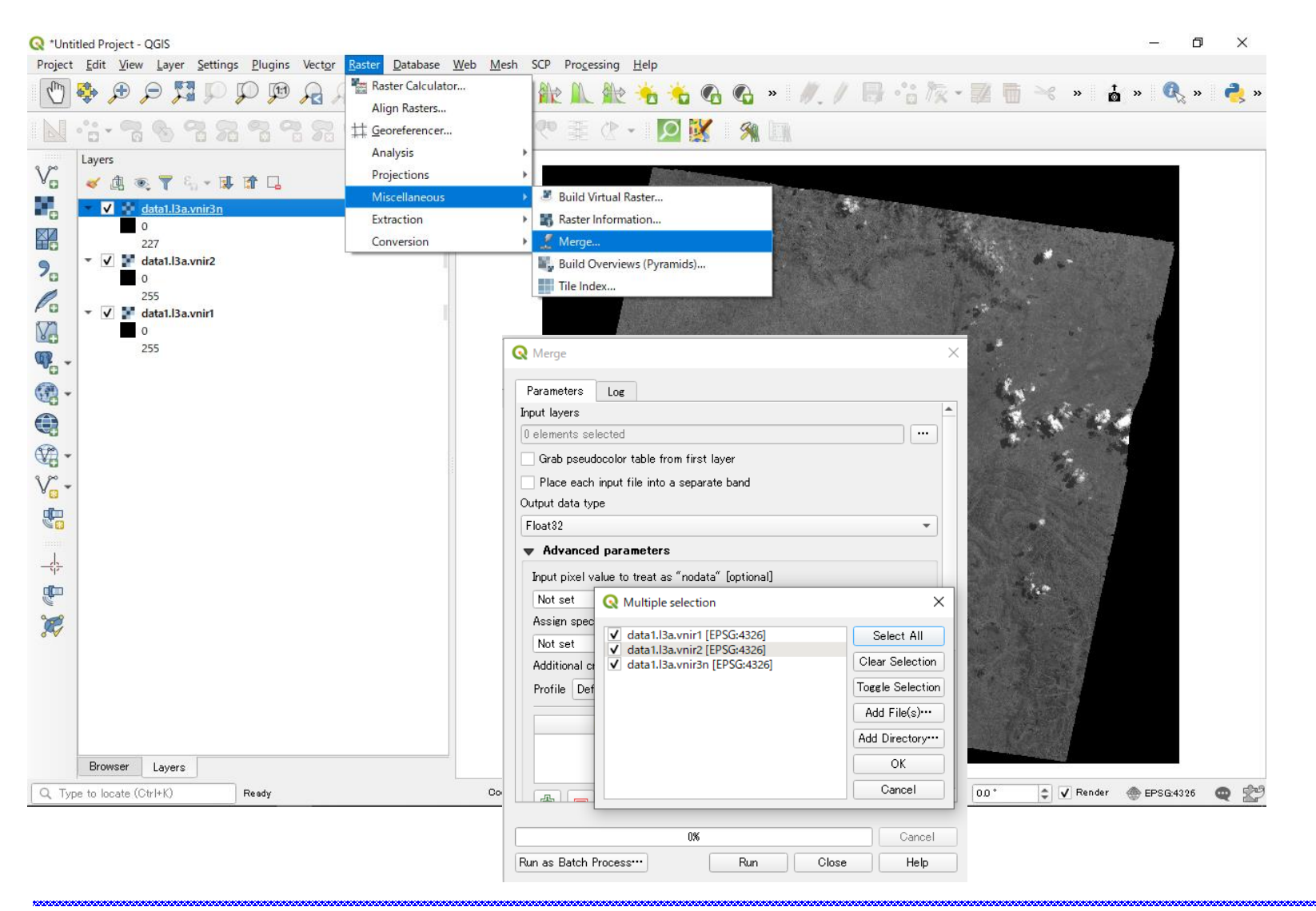

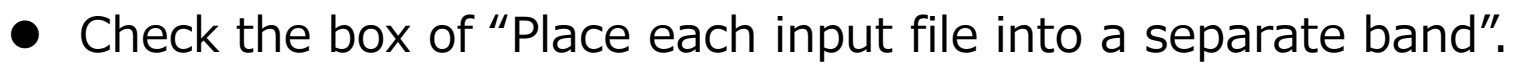

• Select "Byte" after confirming the data type from property-Information tab.

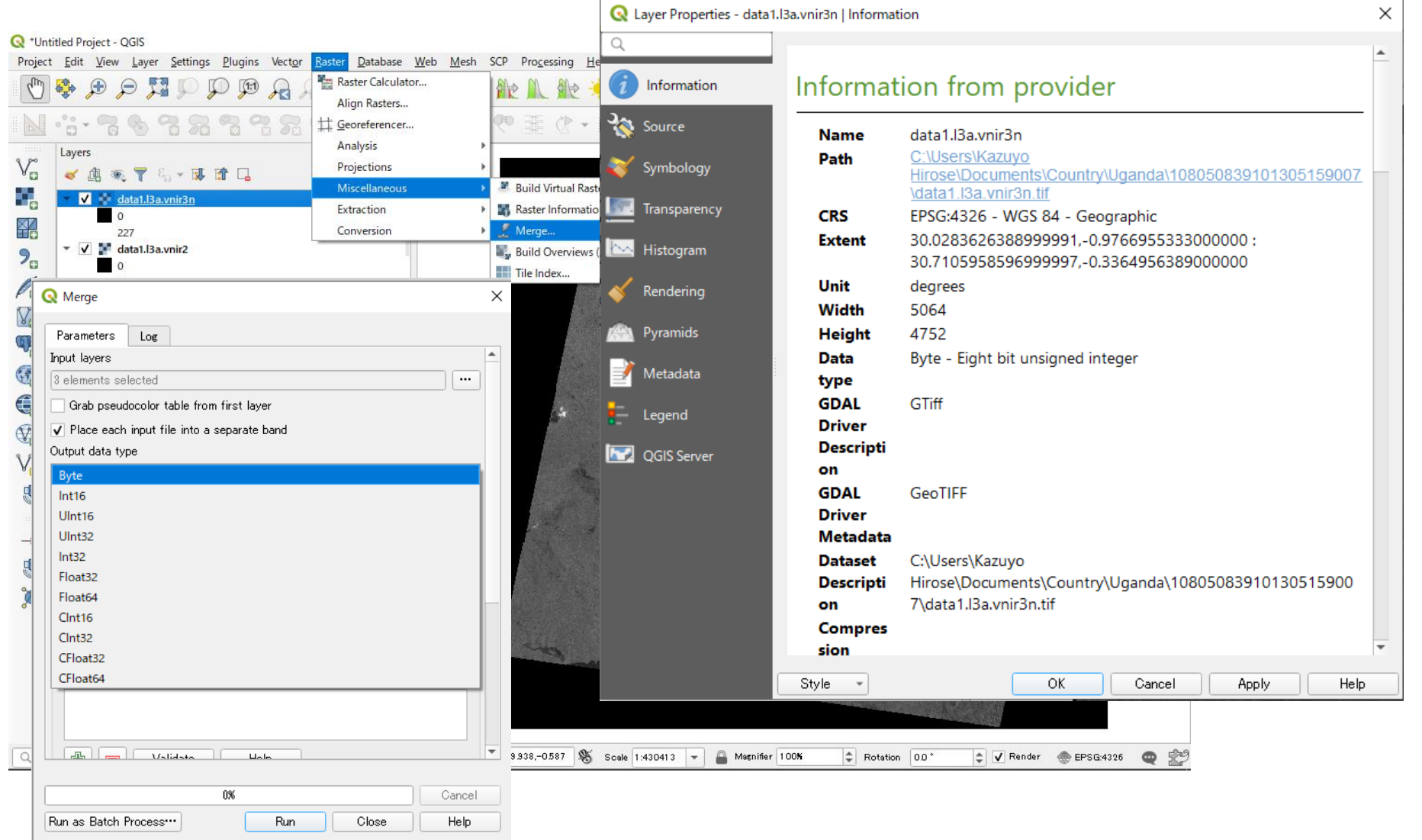

spacesystems

8

Click Button and save to file as "ASTER\_20010805\_Band123\_Uganda-1

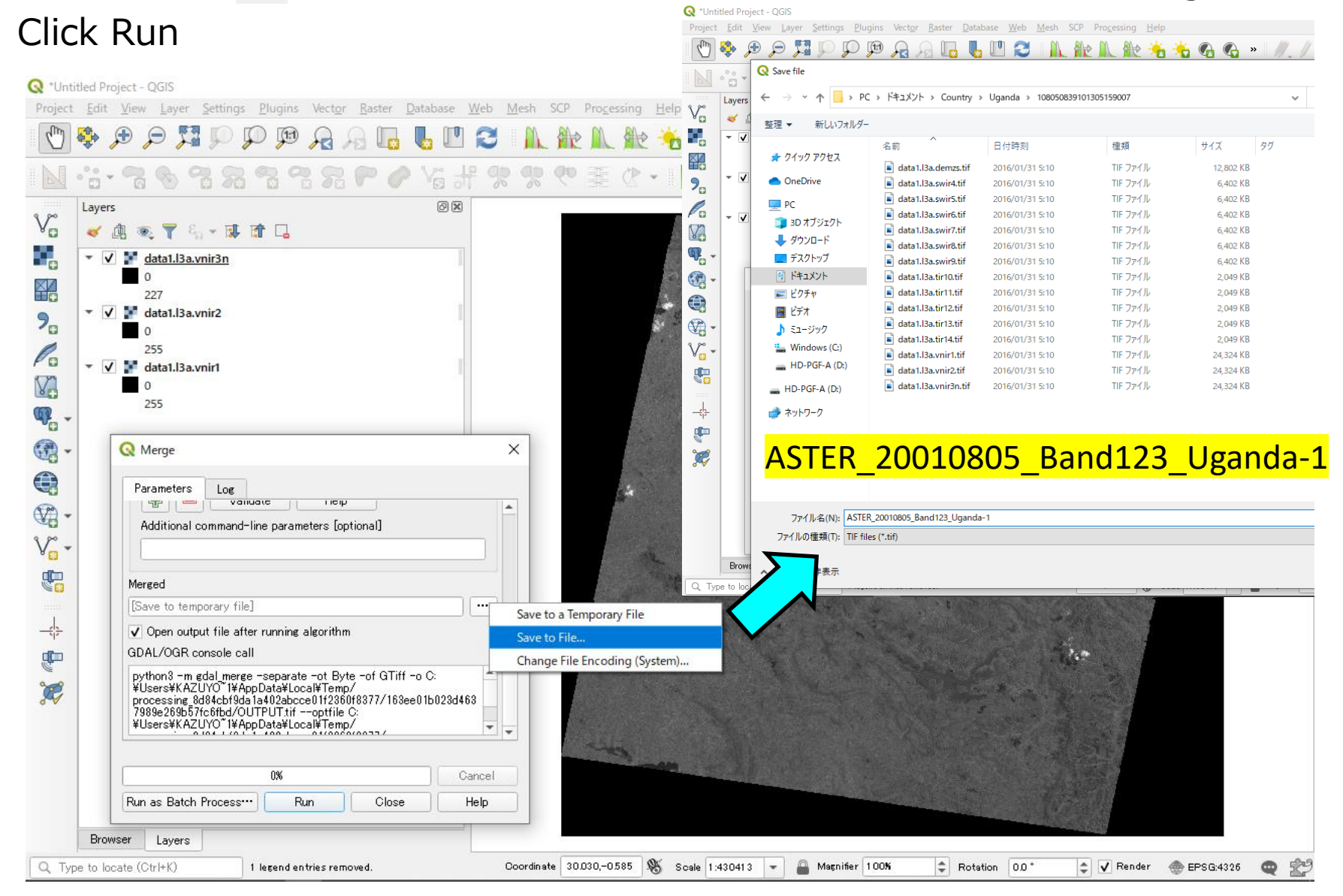

**Aspacesystems** 

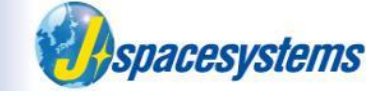

New layer is created and added to the layer window.

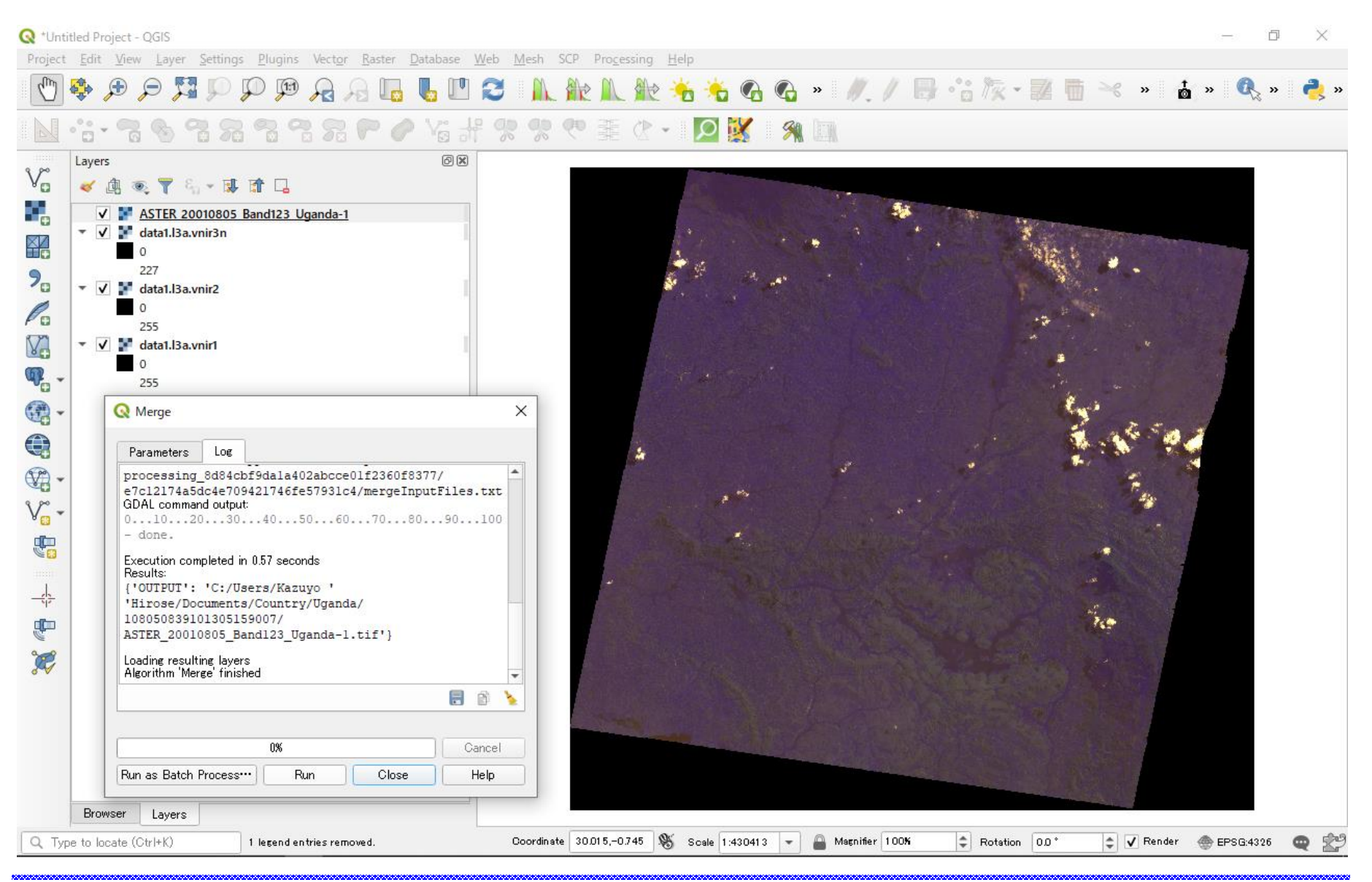

10

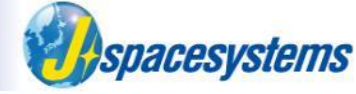

- Select merged layer, click right mouse button and select "Properties".
- Select "Symbology" tub and confirm that there are three bands.

| Q *Unti<br>Project                     | tled Project | t - QGIS<br>ew <u>L</u> ayer <u>S</u> ettings <u>P</u> lugi                                           | ins Vect <u>o</u> r <u>R</u> ast      | er <u>D</u> atabase <u>W</u> eb  | Mesh SCP Processing Help        |                       |             | - 0                        | ×          |  |
|----------------------------------------|--------------|----------------------------------------------------------------------------------------------------|---------------------------------------|----------------------------------|---------------------------------|-----------------------|-------------|----------------------------|------------|--|
| $\square$                              | € 💠          | P                                                                                                    | 1 <u>R</u> 🖌 🖲                        | 6 6 🛛 🕄                          | N. 能 N. 能 👈                     | 👈 🚱 🚱 » 💧             | V./₿·'nħ    | 🎽 🛅 🖂 » 🛔 » 🔍 »            | 👌 »        |  |
|                                        | °° °         | 16788                                                                                                 | 3 7 P                                 | ● 招報 ?                           | R 🛠 🤁 🗄 (P - 1)                 | 2 🐹 🕺 🛄               |             |                            |            |  |
|                                        | Layers       | <ul> <li>♥ ♥ ▲ ♥ ■ ■ □</li> <li>ASTER 20010805 Band12</li> <li>data1.I3a.vnir3n</li> <li>0</li> </ul> | 3 Uganda-1                            | 8                                |                                 |                       |             |                            |            |  |
| <b>%</b>                               | - 🗸 🛛        | 227 Q Layer Properties - ASTER_20010805_Band123_Uganda-1   Symbolog                                   |                                       |                                  | alogy                           |                       |             |                            |            |  |
|                                        | - 🗸          | Q<br>information                                                                                      | <b>▼ Band Ren</b>                     | <b>dering</b><br>Multiband color | and color                       |                       |             |                            |            |  |
| ······································ |              | 🇞 Source                                                                                              | Red band                              | Band 1 (Red)                     |                                 | •                     |             | Rep                        |            |  |
|                                        |              | 😻 Symbology                                                                                           |                                       | Min 0                            | Max 255                         |                       |             | A . Nº 200                 |            |  |
| -                                      |              | Transparency                                                                                          | Green band                            | Min 0                            | Max 255                         |                       |             | the second                 |            |  |
| V                                      |              | 📐 Histogram                                                                                           | Blue band                             | Band 3 (Blue)                    |                                 | •                     | A PARA      |                            |            |  |
| <b>.</b>                               |              | 🞸 Rendering                                                                                           | Contrast                              | Min 0                            | Max 255                         |                       |             |                            |            |  |
| -\$-                                   |              | Pyramids                                                                                              | enhancement                           | lax Value Settings               |                                 |                       |             |                            |            |  |
| <b>P</b>                               |              | Metadata                                                                                              | ▼ Color Ren                           | dering                           |                                 |                       |             |                            |            |  |
|                                        |              | QGIS Server                                                                                           | Blending mod<br>Brightness<br>Style + |                                  | Contrast Contrast Off OK Cancel | Apply Help            |             |                            |            |  |
|                                        | Browser      | Layers                                                                                                | 6                                     |                                  |                                 |                       |             | and the second             |            |  |
| Q Typ                                  | e to locate  | (Ctrl+K) 1 legen                                                                                      | d entries removed.                    |                                  | Coordinate 29.940,-0.991 🕷 Sc   | ale 1:430413 💌 🚔 Magr | nifier 100% | 0.0 * 文 Render 💮 EPSG:4326 | <b>Q</b> 🖄 |  |

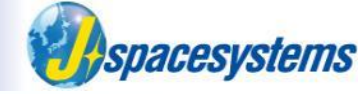

- Select merged layer, click right mouse button and select "Properties".
- Select "Symbology" tub and confirm that there are three bands.

|            | w Band Rendering                        |                        | <u>^</u>                                    |                                |                                                      |
|------------|-----------------------------------------|------------------------|---------------------------------------------|--------------------------------|------------------------------------------------------|
| nformation |                                         |                        |                                             |                                |                                                      |
| mornation  | Render type Not set                     | -                      |                                             |                                |                                                      |
| Source     | Red band Band 1 (Red                    | 1                      |                                             |                                |                                                      |
| Symbology  | Band 2 (Gree                            | n)                     |                                             |                                |                                                      |
| symbology  | Band 3 (Blue<br>Green band Band 2 (Gree | )<br>n)                |                                             |                                |                                                      |
| ansparency | Min 0                                   | Max 255                |                                             |                                |                                                      |
| istogram   | Blue band Band 3 (Blue                  | )                      |                                             |                                |                                                      |
| andering   | Min 0                                   | Q Layer Properties - A | ASTER_20010805_Band123_Uganda-1   Symbology |                                | ×                                                    |
| nacing     | Contrast No enhancem                    | ent Q                  | ■ Band Rendering                            |                                | A                                                    |
| ramids     | Min / Max Value Se                      | tings 🧿 Information    | Render type Multiband color 👻               |                                |                                                      |
| etadata    | - Color Producing                       | Source                 | Red band Band 1 (Red)                       | •                              |                                                      |
| gend       |                                         | Symbology              | Not set<br>Band 1 (Red)                     |                                |                                                      |
| CIC C      | Blending mode Normal                    | - Symbology            | Green band Band 2 (Green)                   |                                |                                                      |
| dis server | Brightness                              | 0 Iransparency         | Band 3 (Blue)                               |                                |                                                      |
|            | Cativation                              | Histogram              | Physical Band 2 (Physical                   |                                |                                                      |
|            | Style *                                 |                        | Biue banu (Biue)                            |                                | STER 20040005 Reading the second state of the second |
|            |                                         | 🞸 Rendering            | Min 0                                       | Max 255 🔍 Layer Properties - A | STER_20010805_Band 125_0ganda- 1  Symbology          |
| 's         |                                         | Pyramids               | enhancement No enhancement                  | 4                              | ▼ Band Rendering                                     |
| 1 lege     | nd entries removed.                     | Coordi                 | Min / Max Value Settings                    | (i) Information                | Render type Multiband color                          |
|            |                                         | 📝 Metadata             |                                             | 200                            |                                                      |
|            |                                         | - Legend               | Color Rendering                             | Source                         | Red band Band 3 (Blue)                               |
|            |                                         | e_ cogena              | Blending mode Normal -                      | 😻 Symbology                    | Min 0 Max 255                                        |
|            |                                         | QGIS Server            | Brightness 0 0                              | ontrast                        | Green band Not set                                   |
|            |                                         |                        |                                             | Transparency                   | Band 1 (Red)                                         |
|            |                                         |                        | Style V OK                                  | Cancel Mistogram               | Band 2 (Green)                                       |
|            |                                         |                        |                                             |                                | Band S (blue)                                        |
|            |                                         |                        |                                             | 💉 Rendering                    | Min 0 Max 255                                        |
|            |                                         |                        |                                             | Pyramide                       | Contrast<br>enhancement                              |
|            |                                         |                        |                                             | - yianias                      | Min / Max Value Settings                             |
|            |                                         |                        |                                             | 📝 Metadata                     |                                                      |
|            |                                         |                        |                                             | -                              | ▼ Color Rendering                                    |
|            |                                         |                        |                                             | Legend                         | Blending mode Normal -                               |
|            |                                         |                        |                                             | QGIS Server                    |                                                      |
|            |                                         |                        |                                             |                                |                                                      |
|            |                                         |                        |                                             |                                | Saturation 0 A Grayopala Off                         |

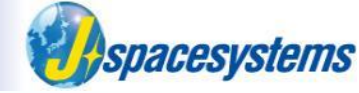

- In "Band rendering" group, change band color and push "OK".
- Confirm that the color of merged layer is changed.

| Q *Untitle           | tled Project - QGIS                                                                                                    | – ō ×                                                                                                    |
|----------------------|----------------------------------------------------------------------------------------------------|----------------------------------------------------------------------------------------------------|
| Project              | <u>Edit View Layer Settings Plugins Vector Raster Database Web Mesh SCP Processing Help</u>                                                                                                    |                                                                                                    |
| (m) 4                | 🗞 🗩 🗩 💢 🕪 💬 💬 🔒 🖓 🔚 👅 🖉 📜 🎜 🛝 🏦 🌾 🍝 🗞 🍕 🛸 🛛                                                                                                    | 🥖 / 📑 📸 🖗 📲 🖷 🛰 » 🧯 » 🍕 » 🍓 »                                                                                  |
| •                    | ·:-? • ? . ? . ? . ? . ? . ? . ? . ?                                                                                                    |                                                                                                    |
| √₀<br>■₀<br>?₀       | Layers I I I I I I I I I I I I I I I I I I I                                                                                                    |                                                                                                    |
| <b>V</b><br><b>W</b> | Band Rendering     Render type Multiband color                                                                                                    |                                                                                                    |
| · -                  | Source Red band Band 3 (Blue)                                                                                                    | 5                                                                                                    |
|                      | Symbology Min Max<br>Green band Band 2 (Green)                                                                                                    | 1                                                                                                    |
| •                    | Transparency Min Max                                                                                                    | the second second second second second second second second second second second second second second second s |
| V <sub>o</sub> •     | Histogram Blue band Band 1 (Red)                                                                                                    | and south and the state                                                                                        |
|                      | Kendering         Min         U         Max         U           Contrast         No enhancement              •               •               •               •               •               •               •               •               •               •               •               •               •               •               •               •               •               •               •               •               •               •                 //               •               •               •               //               //               //               // |                                                                                                    |
| -\$-                 | Pyramids Min / Max Value Settings                                                                                                    |                                                                                                    |
| 1                    | Color Rendering                                                                                                    |                                                                                                    |
| 3 V                  | Blending mode Normal                                                                                                    |                                                                                                    |
|                      | QGIS Server   Brightness   0   0   0   0                                                                                                    |                                                                                                    |
|                      | Saturation     0     Grayscale     Off     -       Style     OK     Cancel     Apply     Help                                                                                                    |                                                                                                    |
|                      |                                                                                                    | and the second second second                                                                                   |
| -                    | Browser Layers                                                                                                    |                                                                                                    |
| Q Type               | e to locate (Ctr/+K) 1 legend entries removed. Coordinate 23.947,-0.847 🐝 Scale 1.43.0413 💌 🔒 Ma                                                                                                    | gnifier 100% 🗘 Rotation 0.0 ° 🗘 🗸 Render 💮 EPSG:4326 🔤 🖄                                                       |

# **Remove single-band layer**

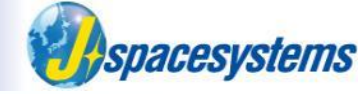

- Select single band layers, click right mouse button and select "Remove".
- Remove these layers.

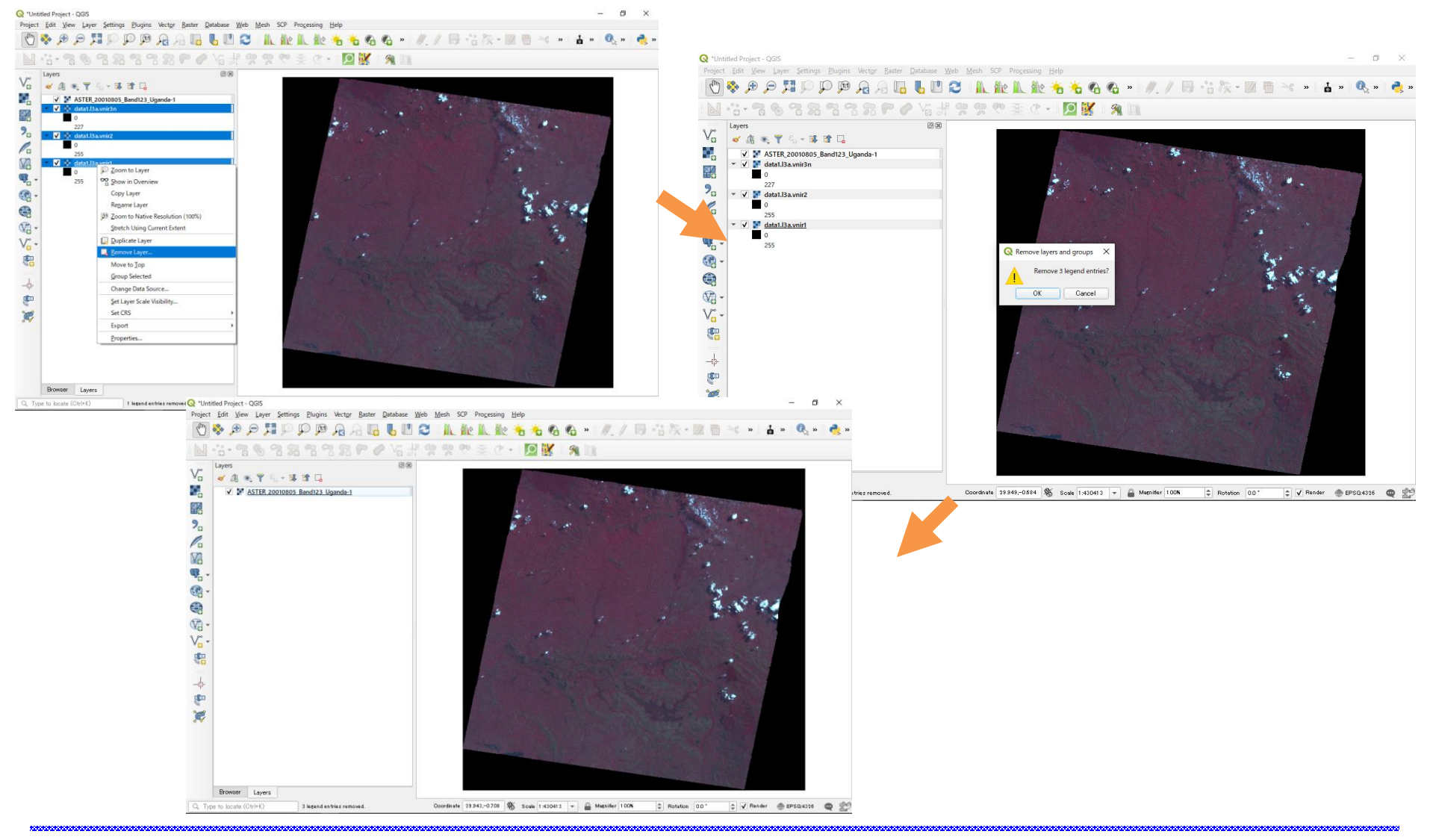

# **Change contrast enhancement**

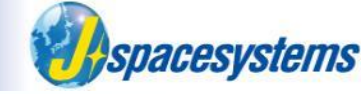

- Zoom in to the region of interest on merged layer.
- Check Menu button View-Toolbars-Raster Toolbar.
- Click button 👔 to enhance contrast of the image.

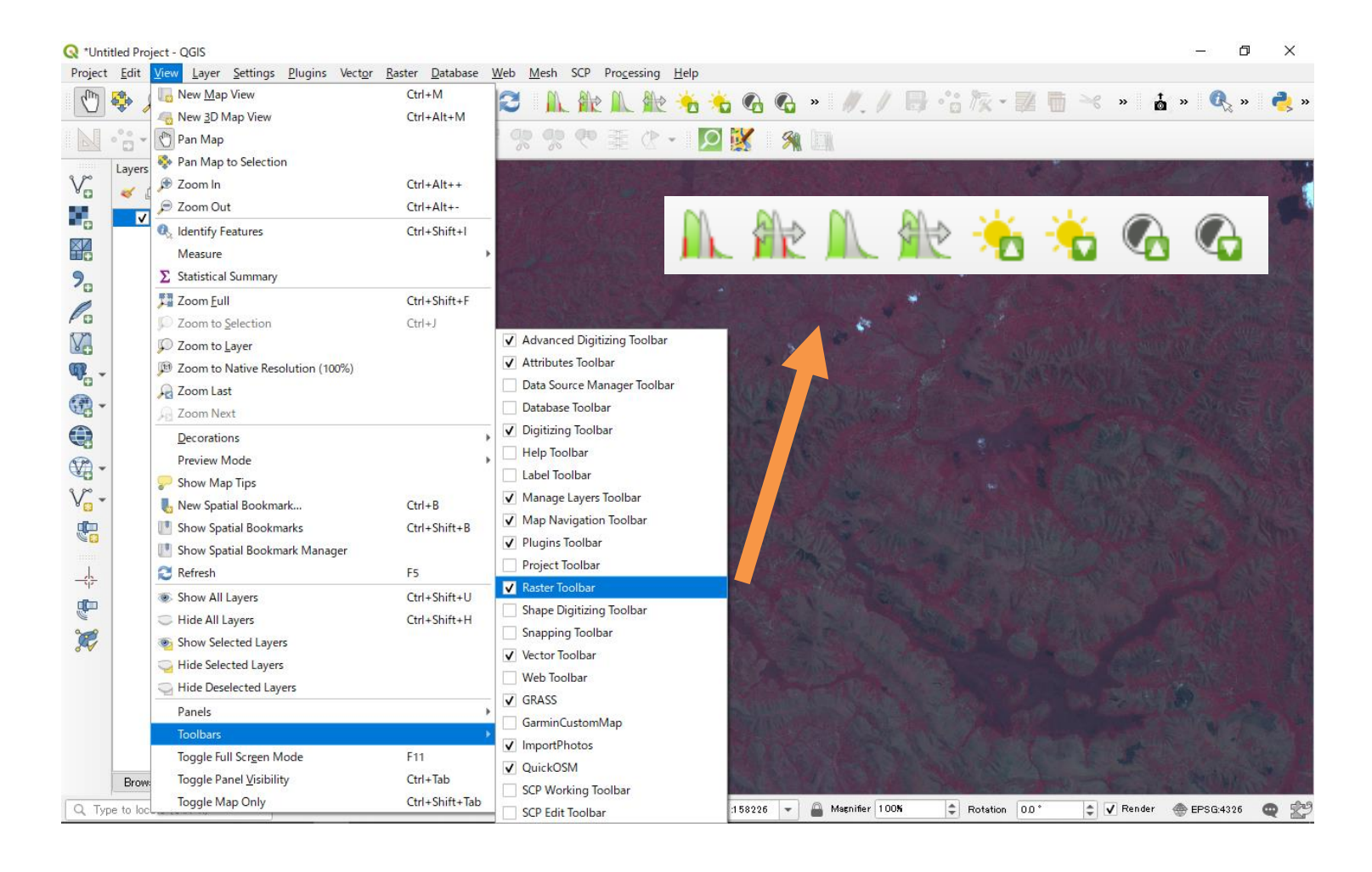

# **Change contrast enhancement**

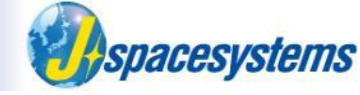

Confirm that contrast enhancement is changed.

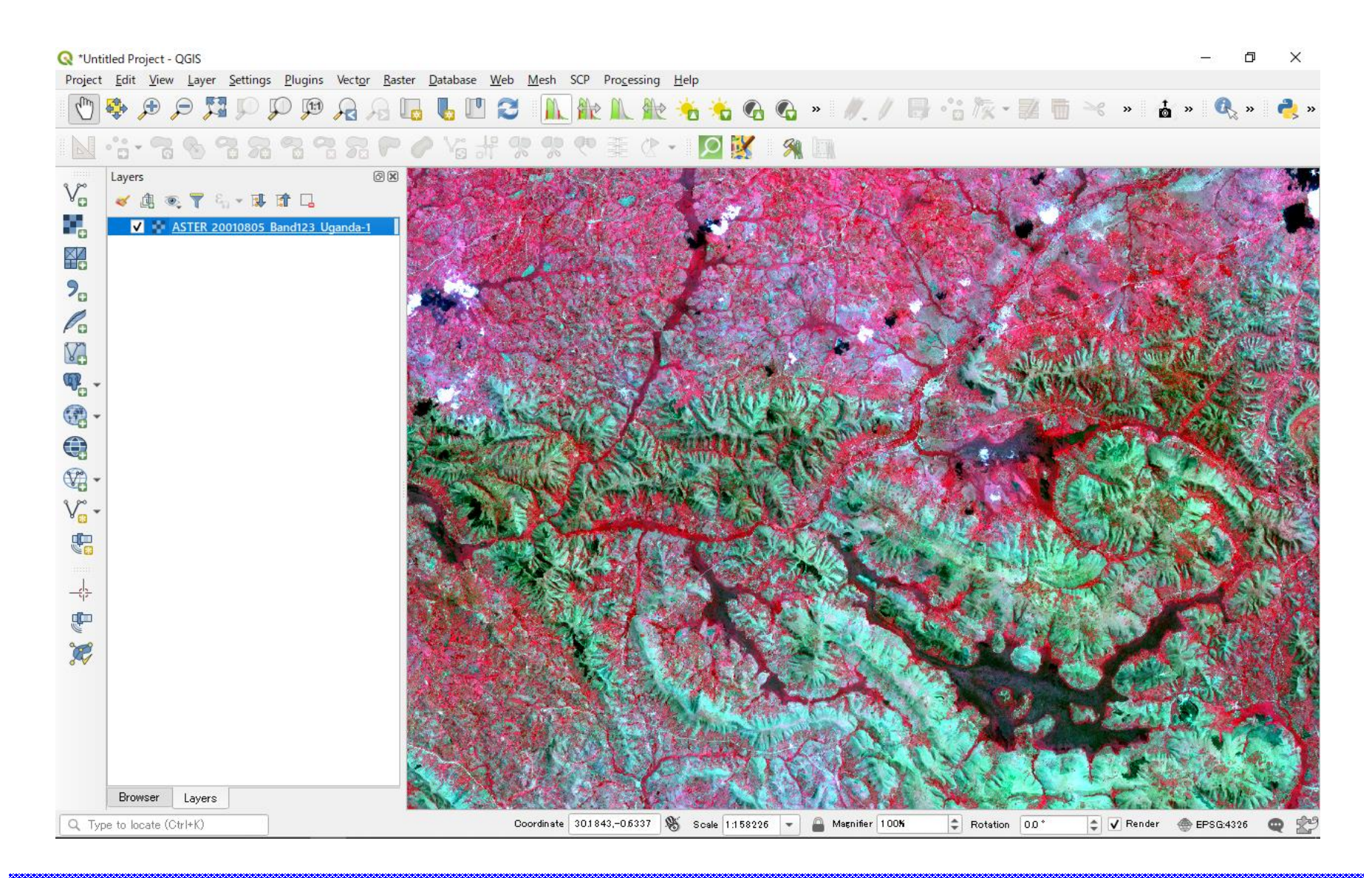

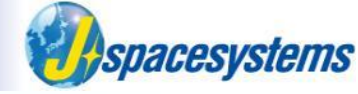

- Create one more image to merge horizontally.
- From "Raster" menu, select "Miscellaneous" and "Merge".
- Open "Merge" window.
- Select files with the vnir to the end in another folder.

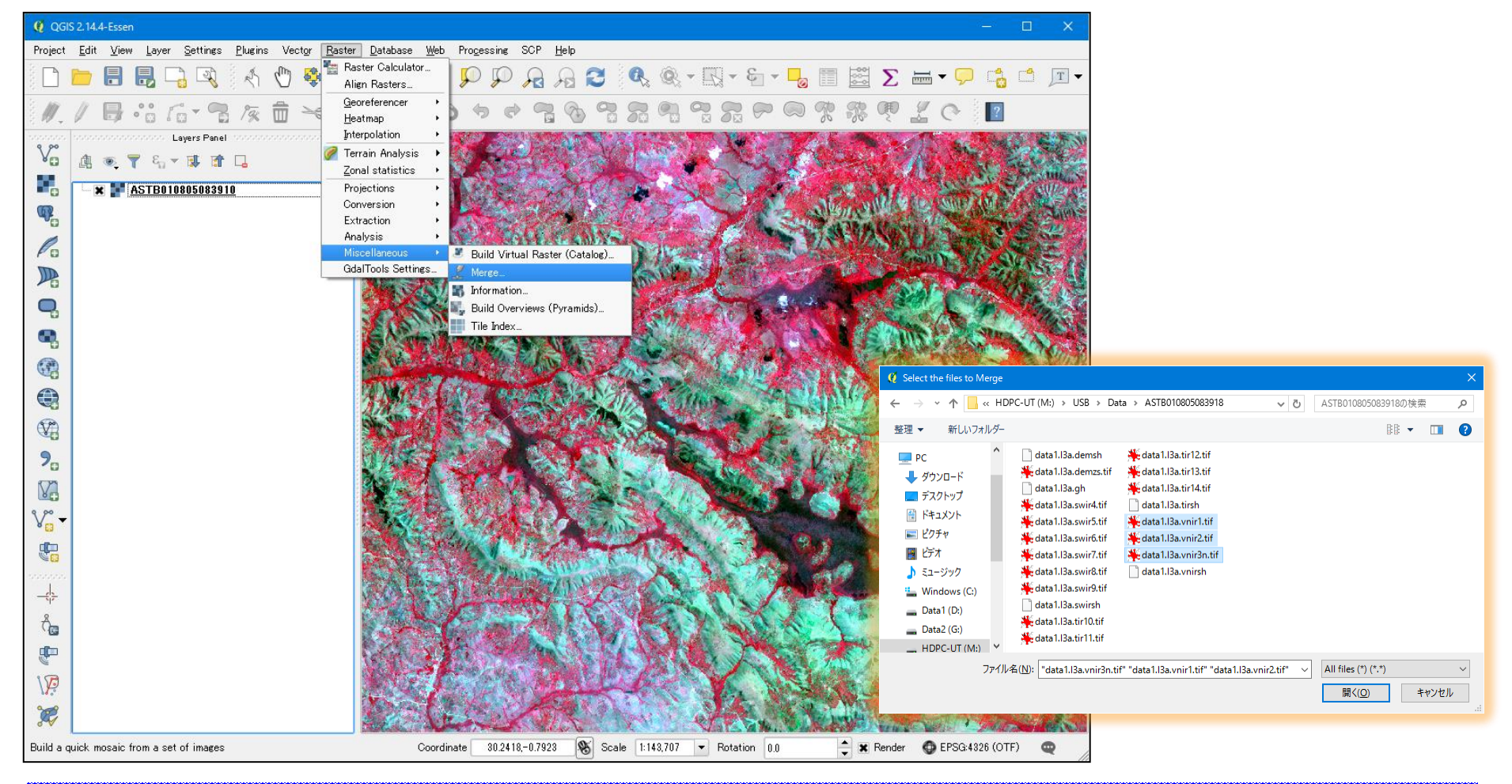

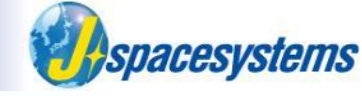

- From "Raster" menu, select "Miscellaneous" and "Merge".
- Open "Merge" window.
- Select files with the vnir1, vnir2 and vnir3n.

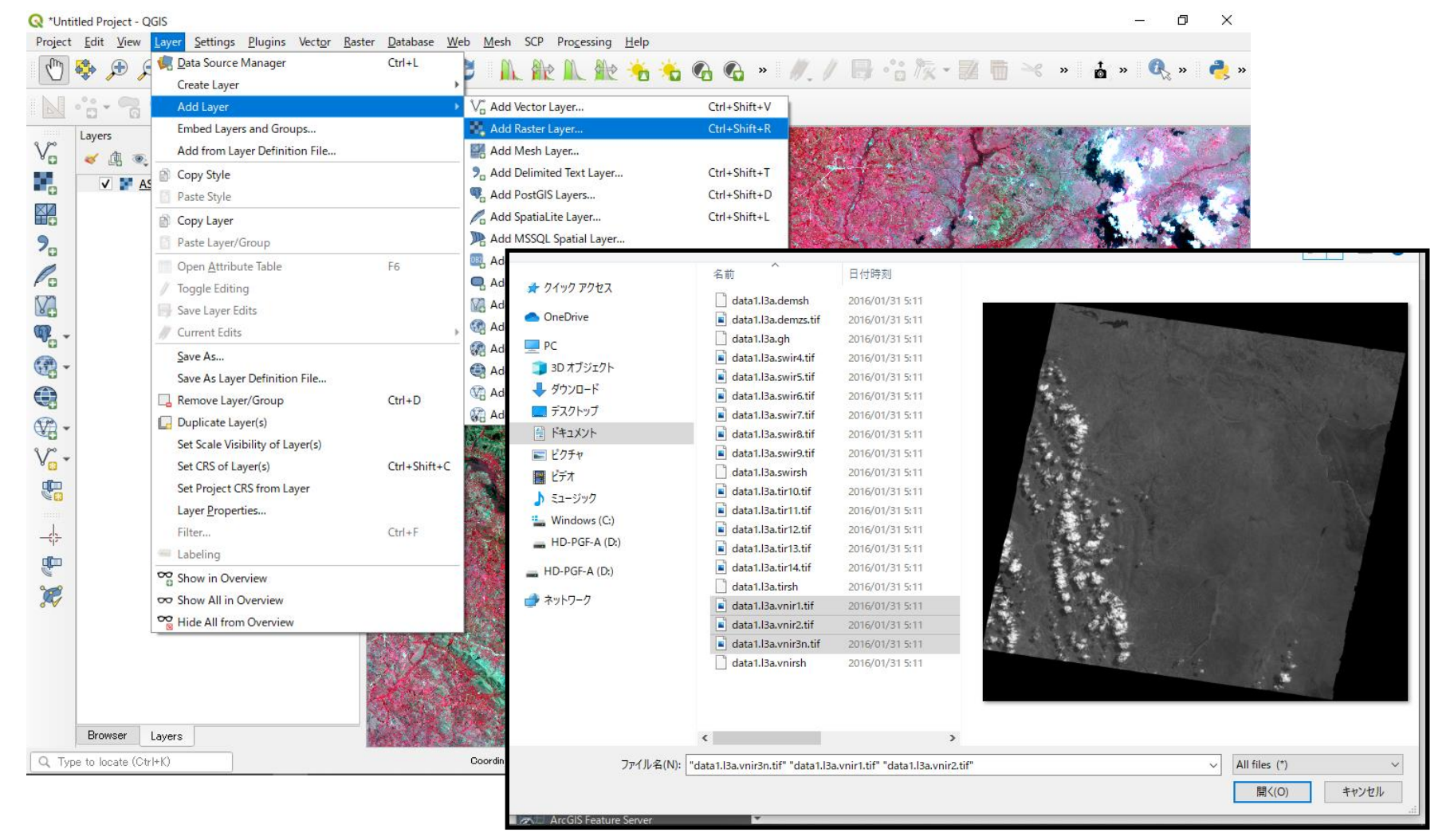

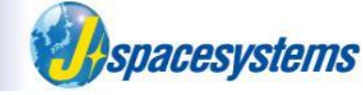

- Confirm that new merged layer is created and added in layer window.
- Merge three layers and change data type as "Byte" and save

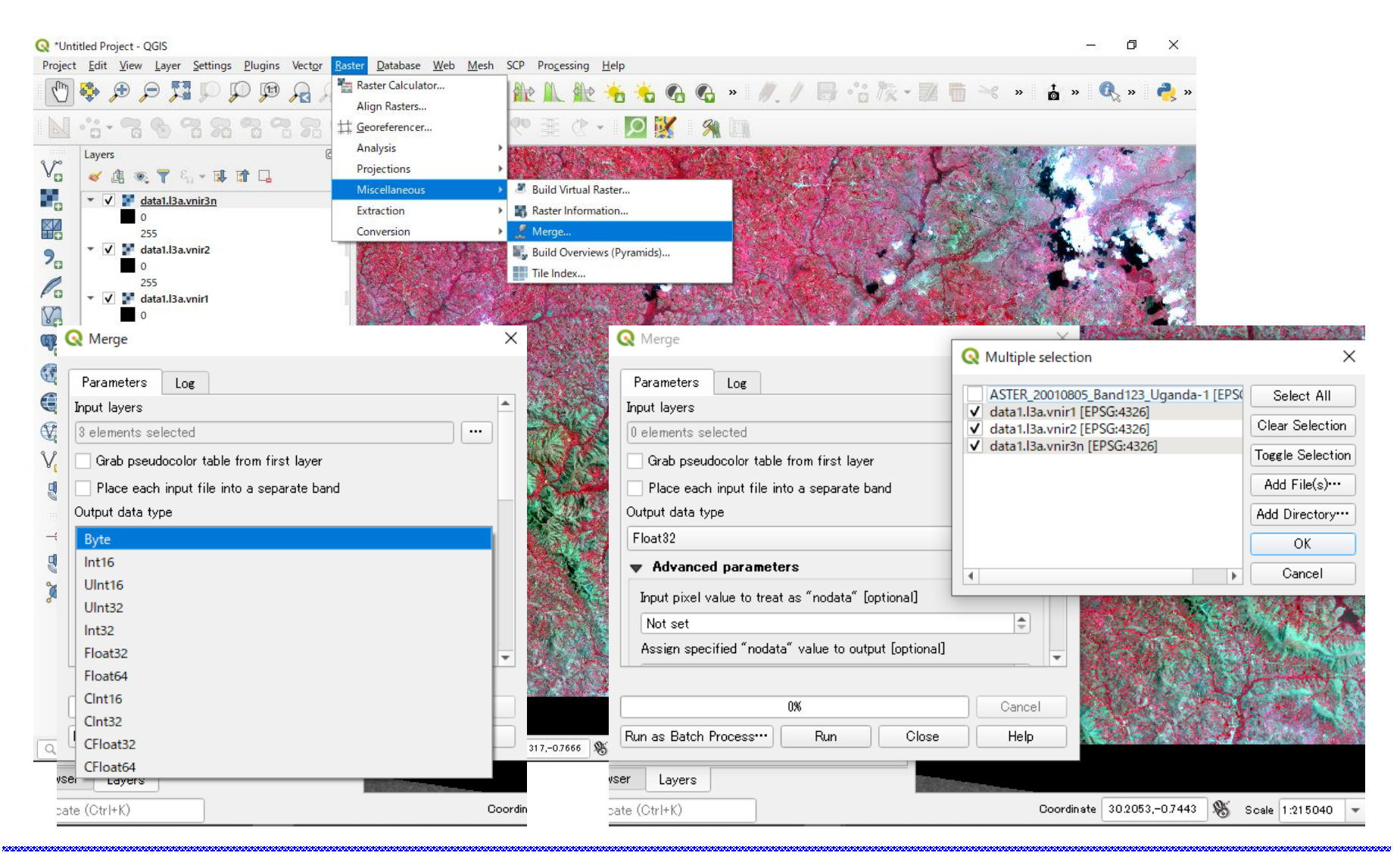

19

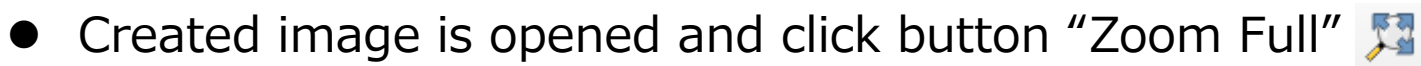

Confirm that new merged layer is created and added in layer window.

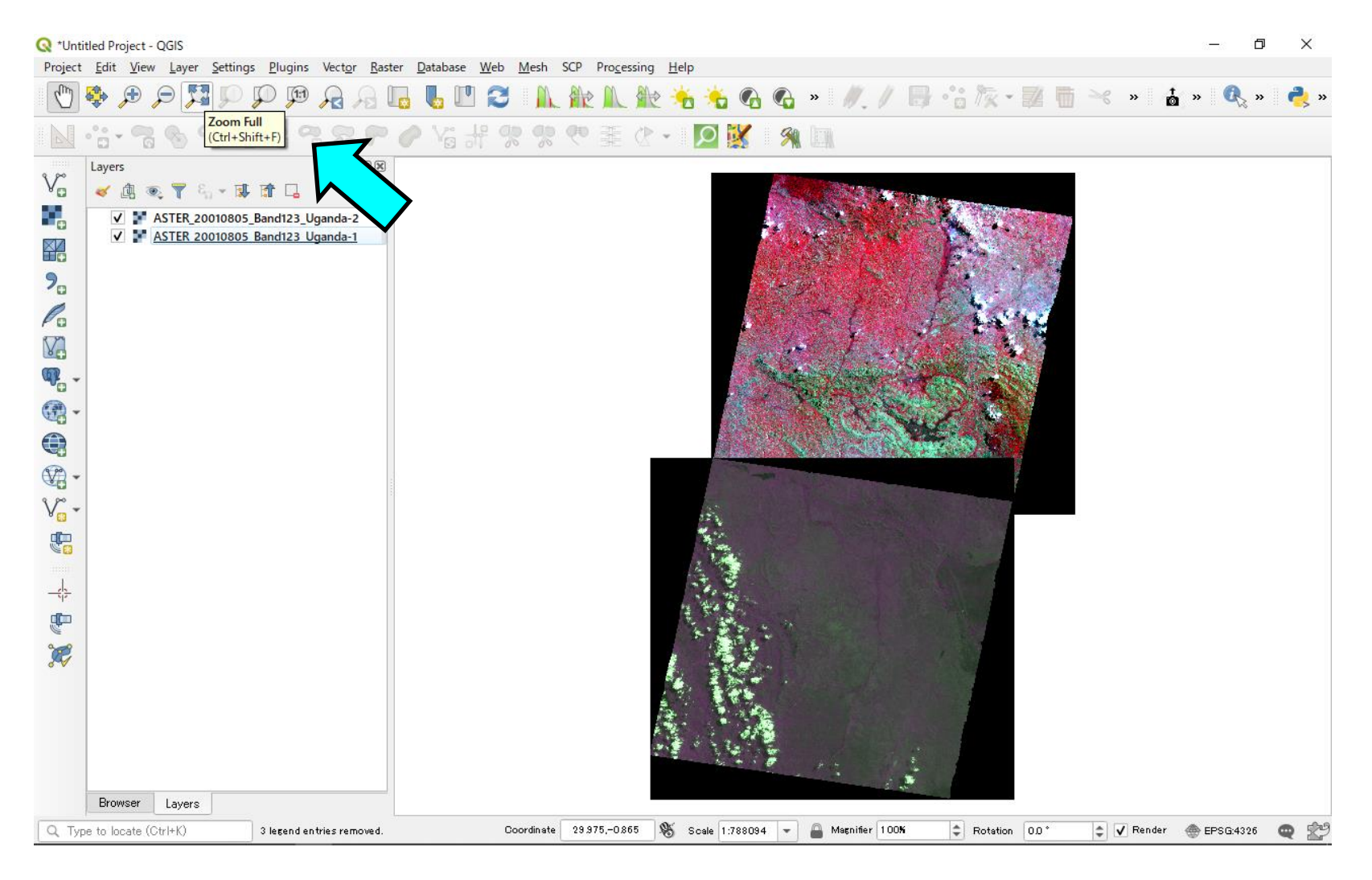

Spacesystems

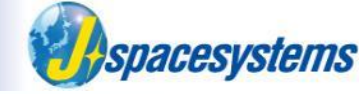

Open property window and change color.

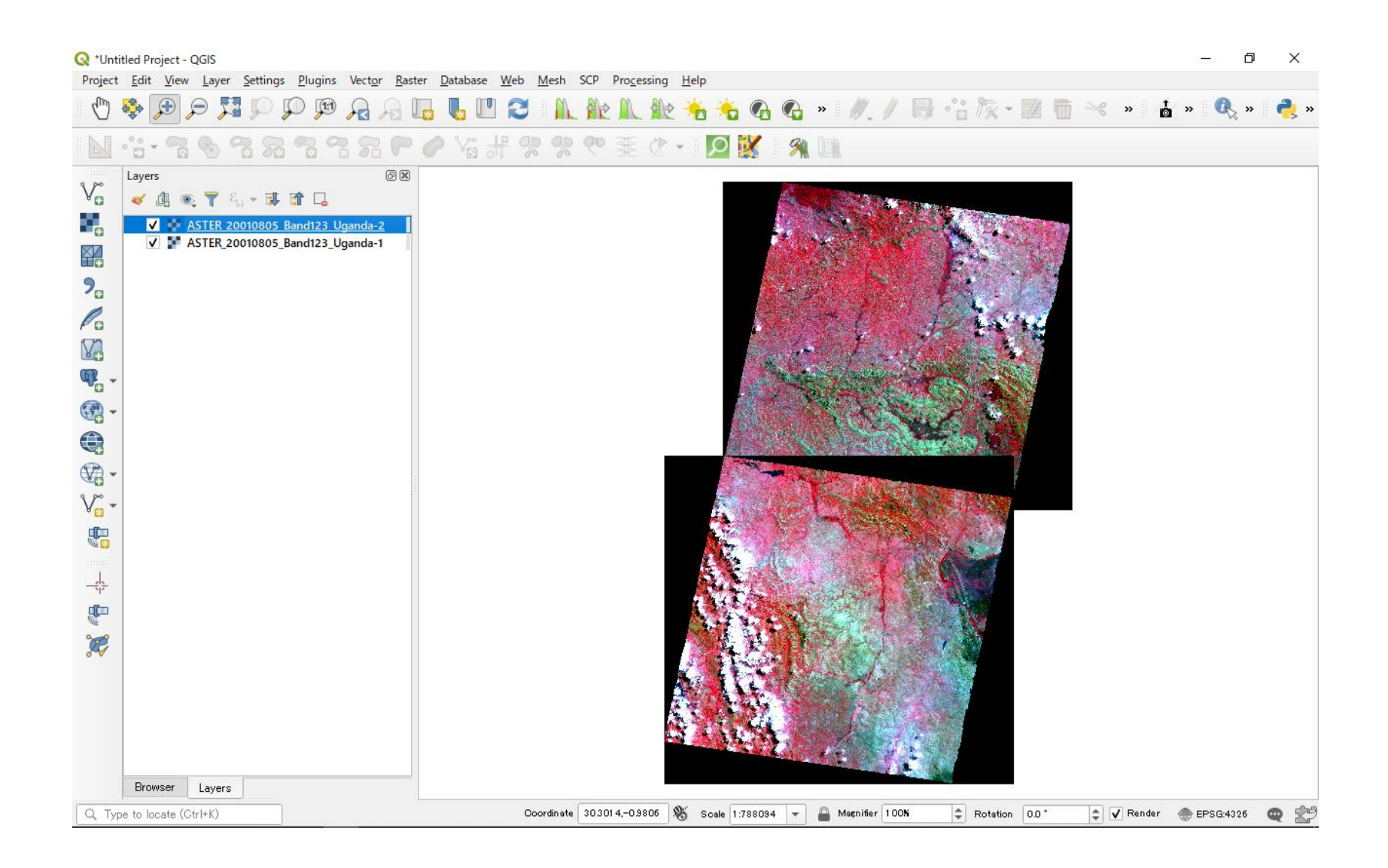

# Merge multi-band layer

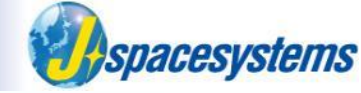

- From "Raster" menu, select "Miscellaneous" and "Merge".
- Open "Merge" window.
- Select "Input files" and "Output file".

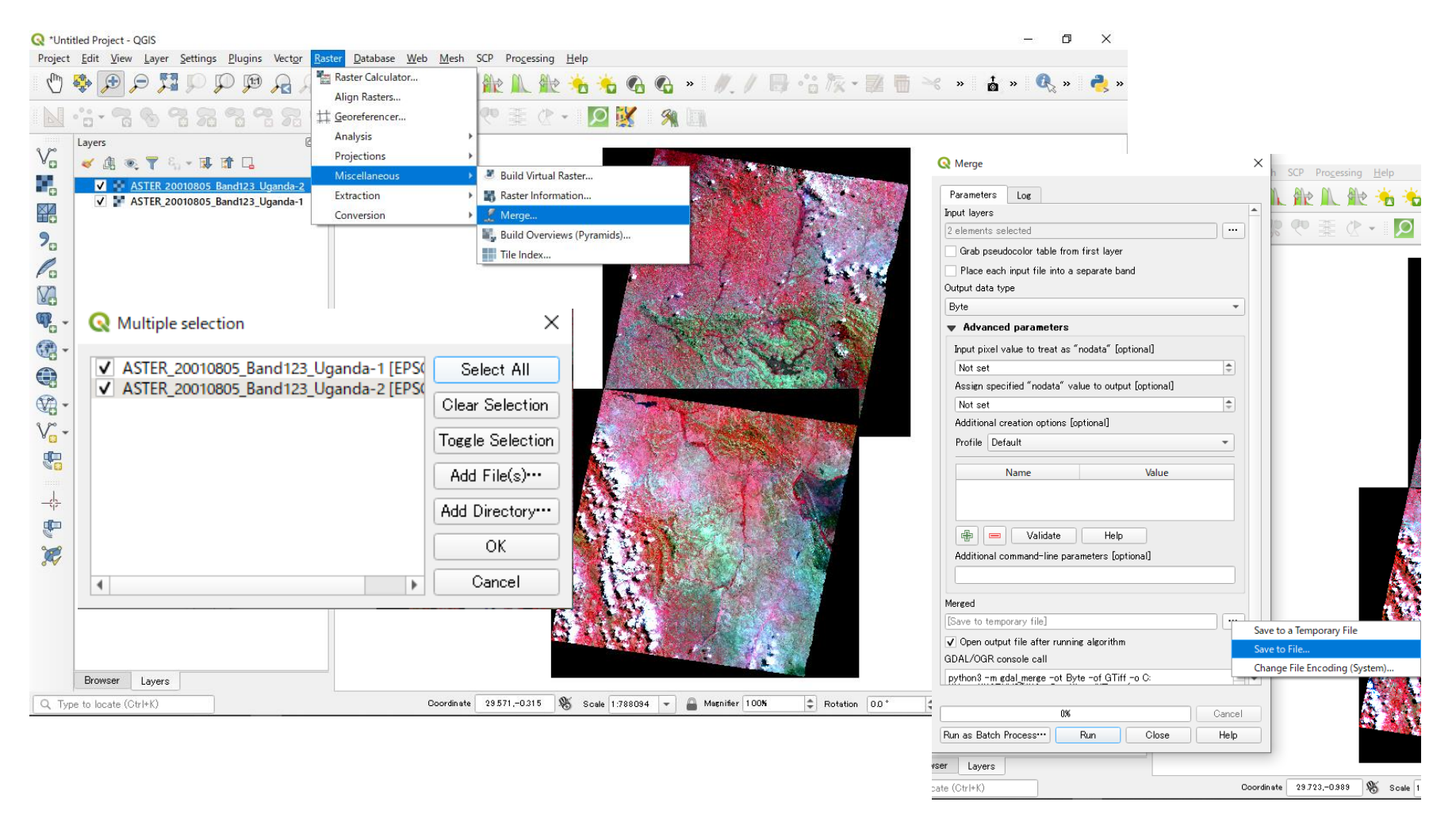

# Merge multi-band layer

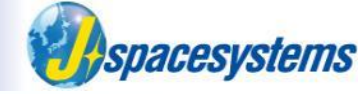

 Don't check the box of "Place each input file into a separate band" because of merging horizontal images in this case.

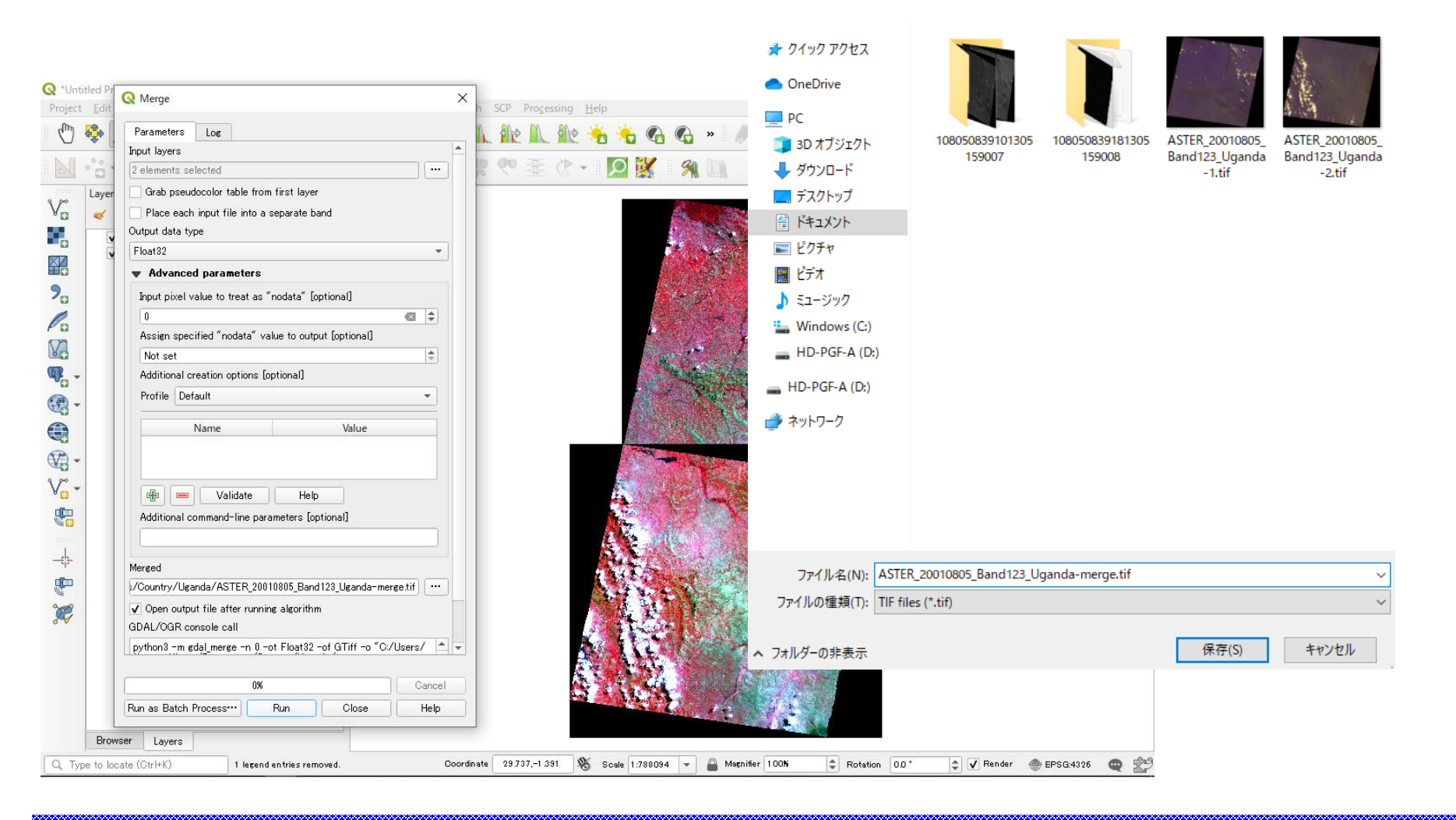

# Merge multi-band layer

• Two multi band layer is merged.

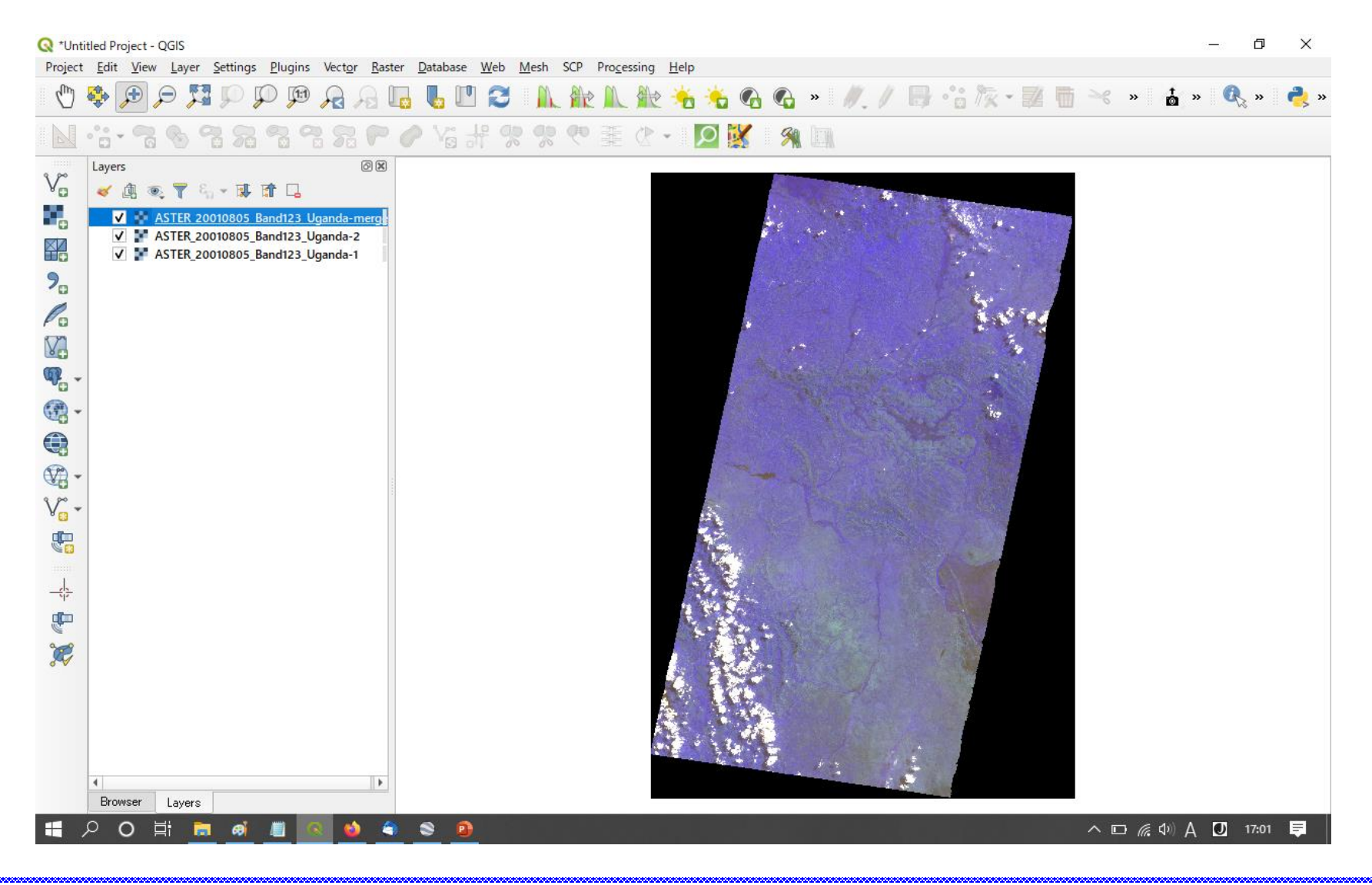

Spacesystems

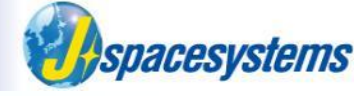

- Select merged layer, click right mouse button and select "Properties".
- Change color and contrast enhancement in "Symbology" tub.

| 🔇 *Untitled Project - QGIS                                                                                                    | - 0         | $\times$ |
|----------------------------------------------------------------------------------------------------|-------------|----------|
| Project <u>E</u> dit <u>V</u> iew <u>Layer</u> <u>S</u> ettings <u>P</u> lugins Vect <u>or</u> <u>R</u> aster <u>D</u> atabase <u>W</u> eb <u>M</u> esh SCP Pro <u>c</u> essing <u>H</u> elp |             |          |
| - 🖱 🏶 🗩 🗩 🎜 🖓 🖓 🖗 🗛 🖓 🖳 🛯 🈂 🛝 楡 🛝 楡 🐴 🗞 🍕 » 🥢 / 🗟 端 😿 - 📰 🖷 ≺ » 🛔                                                                                                    | » 🔍 »       | 👌 »      |
| . M · · · ? • ? ? ? ? ? • · · · · · · · · ·                                                                                                    |             |          |
|                                                                                                    |             |          |
| Layer Properties - ASTER 20010805 Band123 Uganda-merge   Symbology                                                                                                    |             |          |
| Band Rendering                                                                                                    |             |          |
| 2. 1nformation Render type Multiband calax.                                                                                                    |             |          |
| Source Red band Band 1 (Gray)                                                                                                    |             |          |
| Symbology Band 3<br>Green hand 1<br>Green hand 2                                                                                                    |             |          |
| Image: Transparency     Min     0     Max     141                                                                                                    |             |          |
| Blue band Band 3                                                                                                    |             |          |
| Image: Contrast     Stretch to MinMax                                                                                                    |             |          |
| Vor Min / Max Value Settings                                                                                                    |             |          |
| Color Rendering                                                                                                    |             |          |
| Blending mode Normal                                                                                                    |             |          |
| U QGIS Server Brightness O Contrast O C                                                                                                    |             |          |
| Saturation 💶 0 🛊 Grayscale Off 👻                                                                                                    |             |          |
| Hue Colorize Strength III 100% +                                                                                                    |             |          |
| ▶ Resampling                                                                                                    |             |          |
| Style - OK Cancel Apply Help                                                                                                    |             |          |
| 4                                                                                                    |             |          |
| Browser Layers                                                                                                    |             |          |
| Q. Type to locate (Ctrl+K) 1 legend entries removed. Coordinate 29.449,-1.438 👋 Scale 1:788094 - 🖨 Magnifier 100% ♀ Rotation 0.0° ♀ ✔ Render                                                 | 🅭 EPSG:4326 | Q 🖄      |

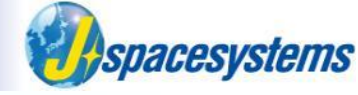

• Select "Transparency" tub and check "No data value" option as "0".

| Q *Unt  | itled Projec                         | t - QGIS                                                                                                    |                                                                                                    | - 0                | $\times$    |
|---------|--------------------------------------|----------------------------------------------------------------------------------------------------|----------------------------------------------------------------------------------------------------|--------------------|-------------|
| Project | <u>E</u> dit <u>V</u> i              | iew Layer Settings E                                                                                                    | <u>Plugins Vector Raster Database Web Mesh SCP Processing H</u> elp                                                                                                    |                    |             |
| Q       | <b>*</b>                             | 9 9 53 50 50                                                                                                    | ) 🅫 🗛 🖓 🚺 🚺 😂 👖 🗽 🗽 😽 🍓 🍕 ∾ 🥒 // 📑 🖧 🕷 🔍 »                                                                                                    | » 🧴 » 🔍 »          | 👌 »         |
|         | · 🔒 - 🖗                              | 36389                                                                                                    | N C C C C C C C C C C C C C C C C C C C                                                                                                    |                    |             |
|         | Layers<br>V<br>V<br>V<br>V<br>V<br>V | C C   C Layer Properties - A   C Information   C Source   Source Symbology   Transparency   Kendering   Rendering   Netadata   Image: Comparison   Kendering   Rendering   Rendering <th>ASTER_20010805_Band123_Uganda-merge   Transparency</th> <th></th> <th></th> | ASTER_20010805_Band123_Uganda-merge   Transparency                                                                                                    |                    |             |
|         |                                      |                                                                                                    | Style OK Cancel Apply Help                                                                                                    |                    |             |
|         | 4                                    |                                                                                                    | E State State Stat |                    |             |
|         | Browser                              | r Layers                                                                                                    |                                                                                                    |                    |             |
| Q Typ   | pe to locate                         | e (Ctrl+K) 1 k                                                                                                    | legend entries removed. Coordinate 29.450,-0.688 🕸 Scale 1:788094 👻 🚔 Magnifier 100% 💠 Rotation 0.0* 💠 🗸 🗸                                                                                                    | Render 💮 EPSG:4326 | <b>Q</b> 29 |

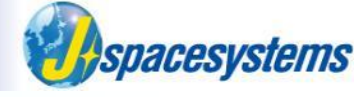

• Merged image is created.

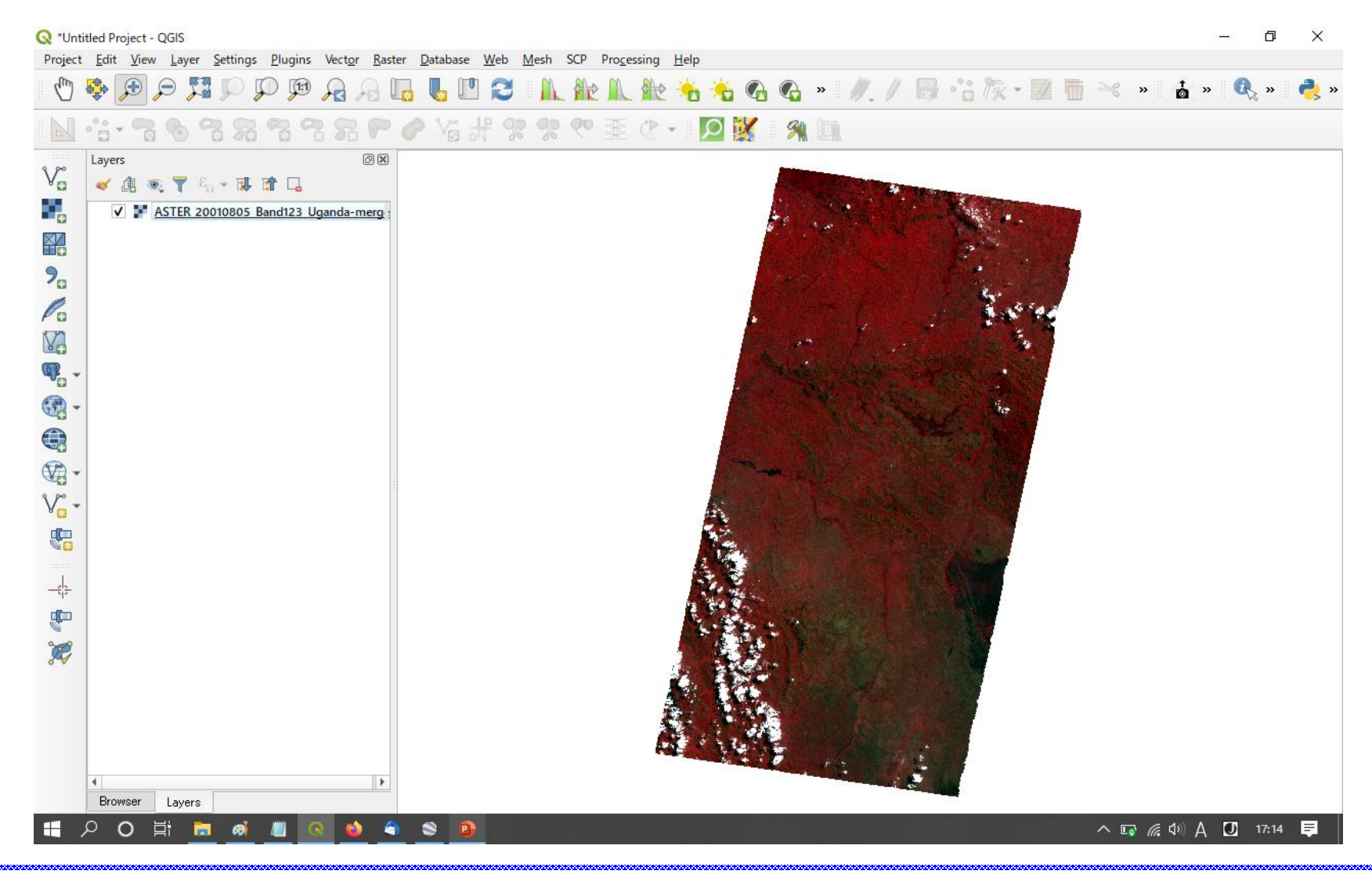

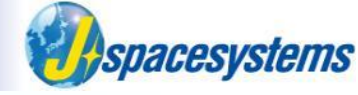

From "Raster" menu, select "Extraction" and "Clip Raster by Extent".

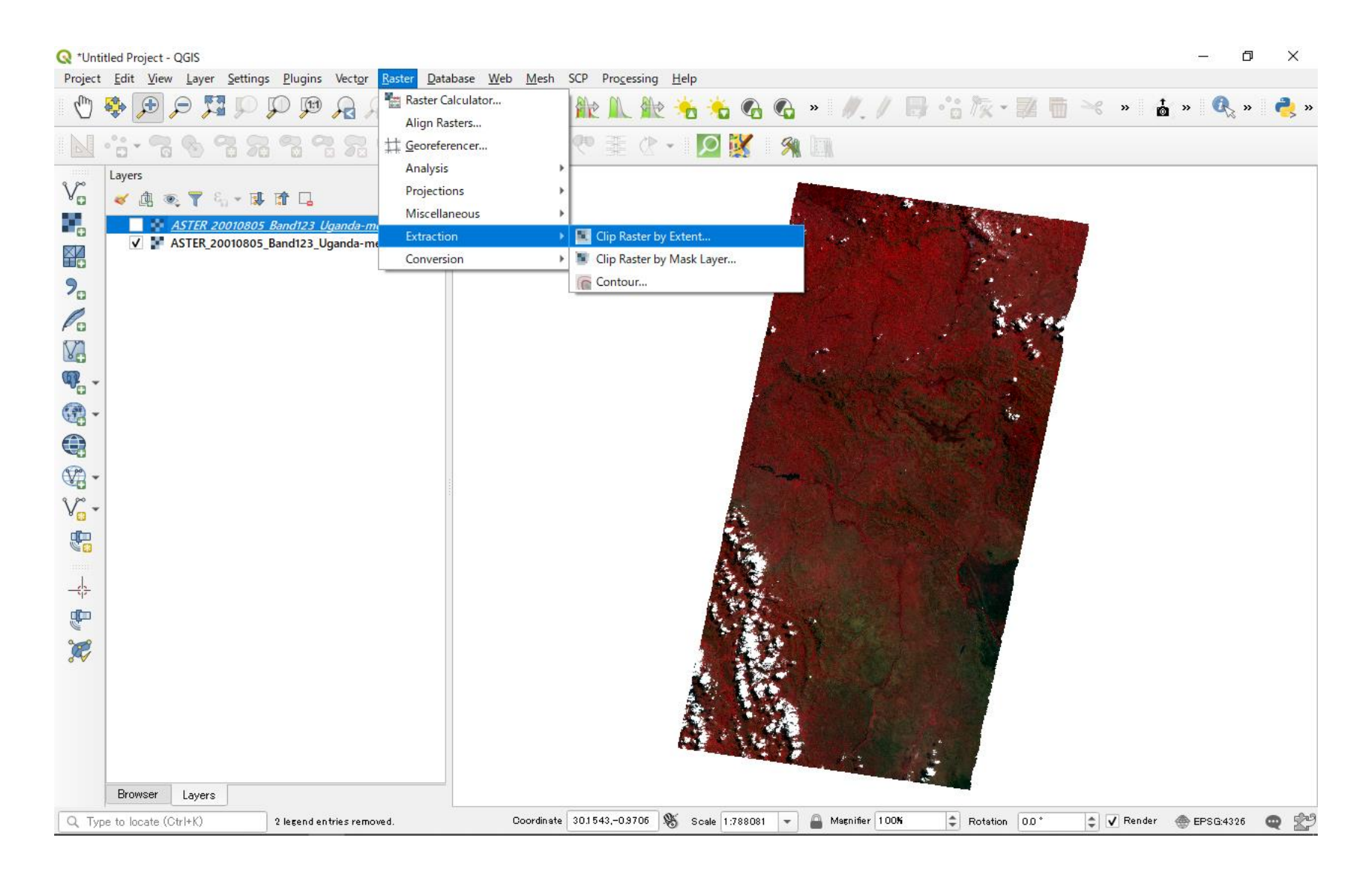

# **Clip region of interest**

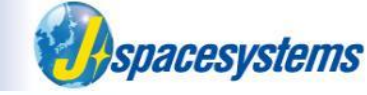

- Enter coordinate in Clip Raster by Extent window as below.
- Push "OK".

| Q *Unt  | itled Proje | ect - QGIS                                                                                                    |                          |                                                                     |                   |                    |                     | - 0              | ×    |  |
|---------|-------------|----------------------------------------------------------------------------------------------------|--------------------------|---------------------------------------------------------------------|-------------------|--------------------|---------------------|------------------|------|--|
| Project | Edit        | View Layer Settings Plugins Vector Raster Database Web Mer                                                                                                    | n SCP Pro <u>c</u> essin | g <u>H</u> elp                                                      | · · · · ·         |                    |                     | •                |      |  |
| Q       | *           | ♥₽₮₽₽₽₽₩₩₩₩₩₩₩₩₩₩₽                                                                                                    |                          | 12 - 12 - 63 (                                                      | 😋 » 🖉 . /         | 10 · 0 / X · 14    | 🔲 🌱 » 👘             | » 🕵 »            | 🥰 »  |  |
|         | °°° • '     | 36333366668666                                                                                                    | 2 使 重 ()                 | · • 🛛 🕅                                                             | <b>M</b>          |                    |                     |                  |      |  |
|         | Layers<br>« | Q Clip Raster by Extent         Parameters       Log         Input layer            ▲ ASTER_20010805_Band123_Uganda-merge [EPSG:4326]         Clipping extent (xmin, xmax, ymin, ymax)         Assign a specified nodata value to output bands [optional]         Not set            ▲ Advanced parameters          Additional creation options [optional]         Profile         Default         Name                                                                                                    | Value                    | X<br>Use Canvas Extent<br>Select Extent on Canv<br>Use Layer Extent | as                |                    |                     |                  |      |  |
|         | 4<br>Browse | Image: Second Second | Cancel<br>se Help        |                                                                     | 30.               | 1,30.5,            | <mark>-1.0,-</mark> | <mark>0.7</mark> |      |  |
| Q Ty    | pe to loca: | te (Ctrl+K) 2 legend entries removed. Coordin                                                                                                    | ate 29,996,-0.602        | 👏 Scale 1:788094                                                    | 👻 🔒 Magnifier 100 | K 🗘 Rotation 0.0 * | Render              | 💮 EPSG:4326      | • 29 |  |

# **Clip region of interest**

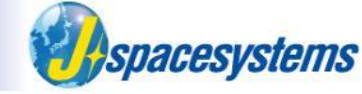

- Enter coordinate in Clip Raster by Extent window as below.
- Enter the file name and push "OK".

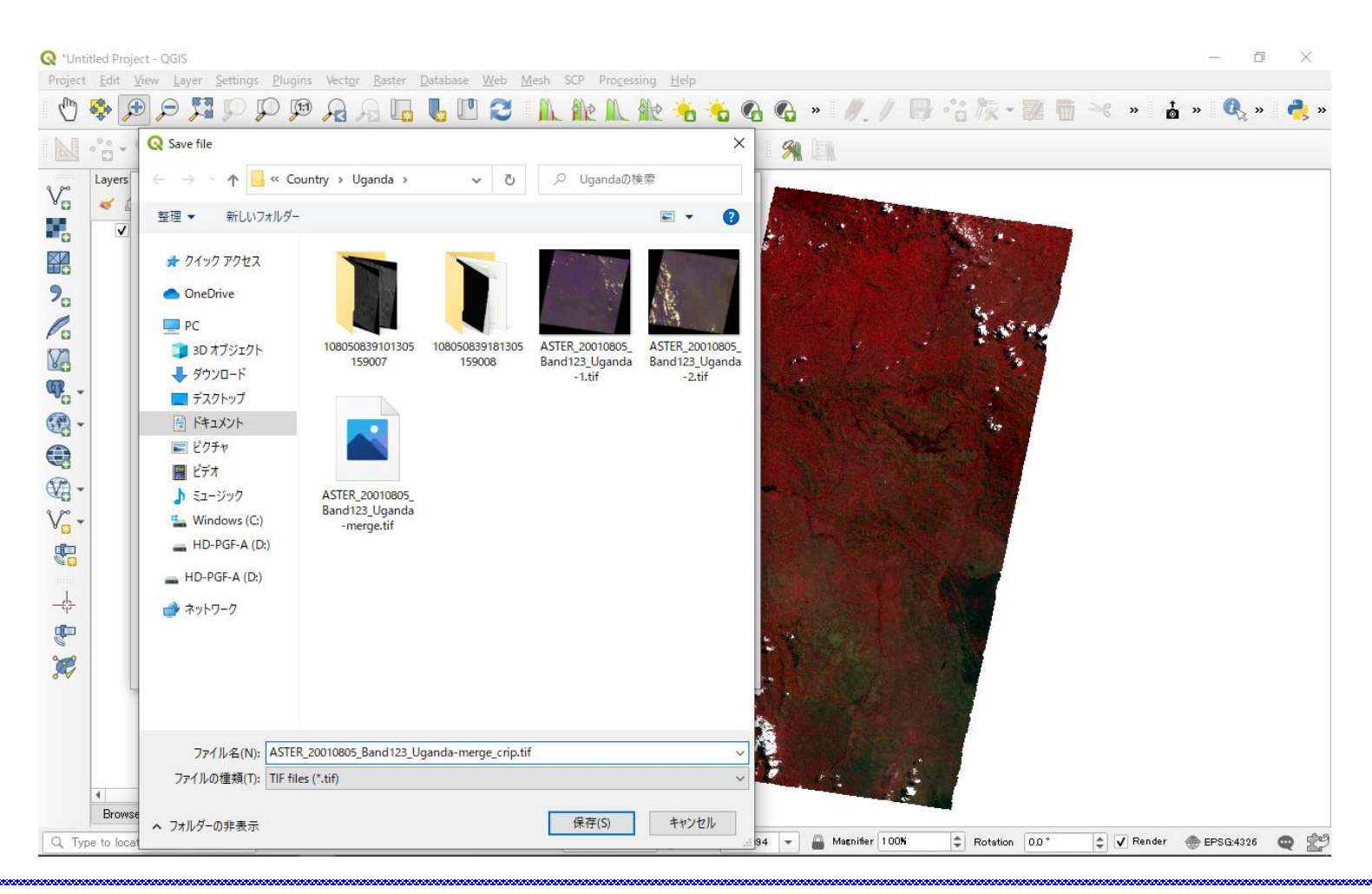

30

# **Clip region of interest**

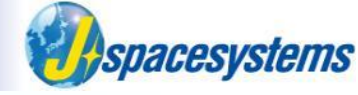

• Zoom in and confirm clipped region.

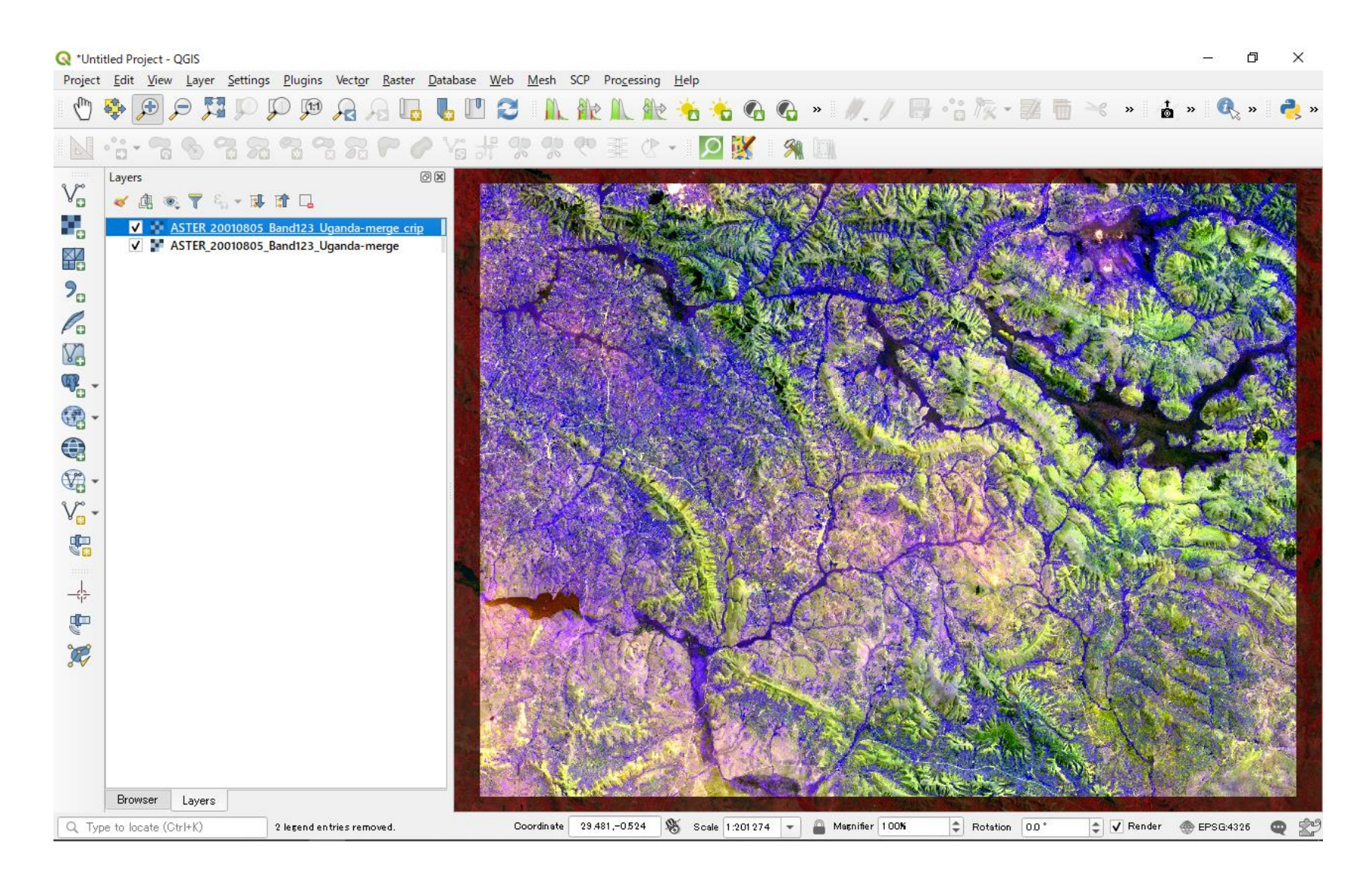

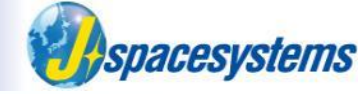

• Open property window and change color.

| <b>Q</b> *Untitled Project - QGIS                 |                                                                                               | - 0 X                                             |
|---------------------------------------------------|-----------------------------------------------------------------------------------------------|---------------------------------------------------|
| Project Edit View Layer Settings Plugins Vector   | <u>R</u> aster <u>D</u> atabase <u>W</u> eb <u>M</u> esh SCP Pro <u>c</u> essing <u>H</u> elp |                                                   |
| R 👧 🍕 📿 🧮 👯 🖵 🕀                                   | 3 4 10 2 1 10 10 10 10 10 10 10 10 10 10 10 10 1                                              | » 🔍 » 🦂 »                                         |
|                                                   | 🖉 🖉 ない 🥐 葦 🕐 - 🔰 🐹 🔗 🐘                                                                        |                                                   |
|                                                   |                                                                                               | CHARLES TO AN AND AND AND AND AND AND AND AND AND |
|                                                   |                                                                                               |                                                   |
|                                                   | Rendering                                                                                     | The stan                                          |
| 20 (i) Information Render to                      | ype Multiband color                                                                           | MRA CA                                            |
| Source Red ban                                    | id Band 3 -                                                                                   | A AND A                                           |
| Symbology                                         | Min 70.0002 Max 89.9999                                                                       |                                                   |
| Green ba                                          | and Band 2                                                                                    |                                                   |
| Histogram Blue bar                                | Not set Band 1 (Gray)                                                                         | · 255 0                                           |
| Rendering                                         | Band 2<br>Band 3                                                                              | <b>ANA</b>                                        |
| Vor Pyramids                                      | ment Stretch to MinMax                                                                        | Tran In Mary                                      |
| Metadata                                          | A / Max Value Settings                                                                        | - Analise                                         |
| Legend                                            | Rendering                                                                                     | A Santa Ta                                        |
| SIF Blending                                      | mode Normal   Reset                                                                           | and an and the second second                      |
| Brightness                                        |                                                                                               |                                                   |
| Saturatio                                         |                                                                                               | Contraction of the second                         |
|                                                   |                                                                                               |                                                   |
| ▶ Resan                                           | npling                                                                                        |                                                   |
| Style                                             | UK Cancel Apply Heip                                                                          | Carles a                                          |
| Browser Layers                                    |                                                                                               |                                                   |
| Q. Type to locate (Ctrl+K) 2 legend entries remov | ved. Coordinate 29.481,-0.524 🛞 Scale 1.201274 👻 🚔 Magnifier 100M 🗘 Rotation 0.0 * 🗘 🗸 Render | 💮 EPSG:4326 🛛 🗬 🛫                                 |

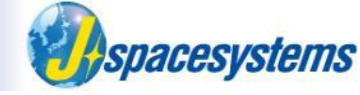

• Open property window and change color.

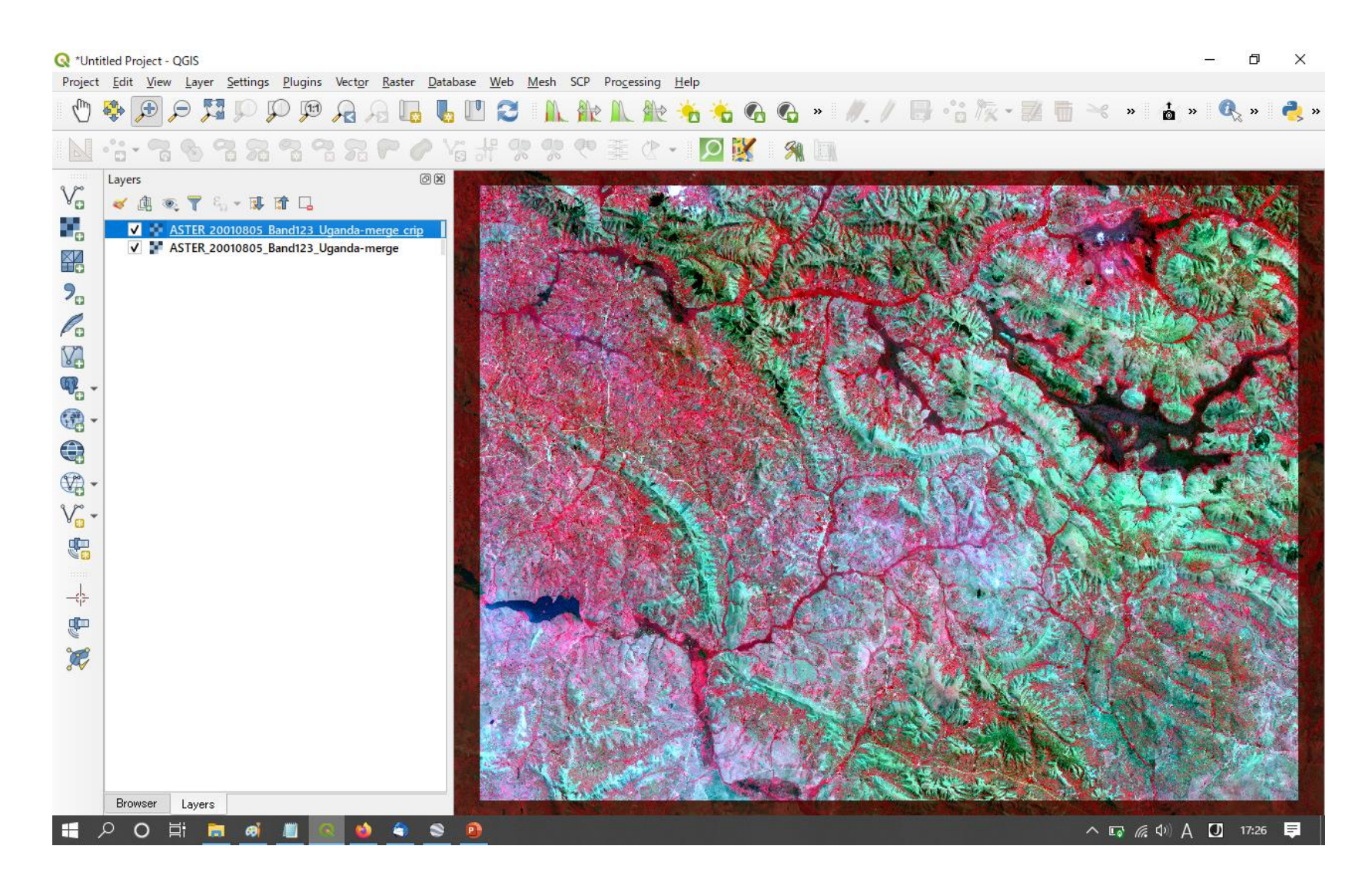

# **Create SWIR and TIR**

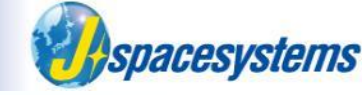

• Make clipped images of SWIR and TIR.

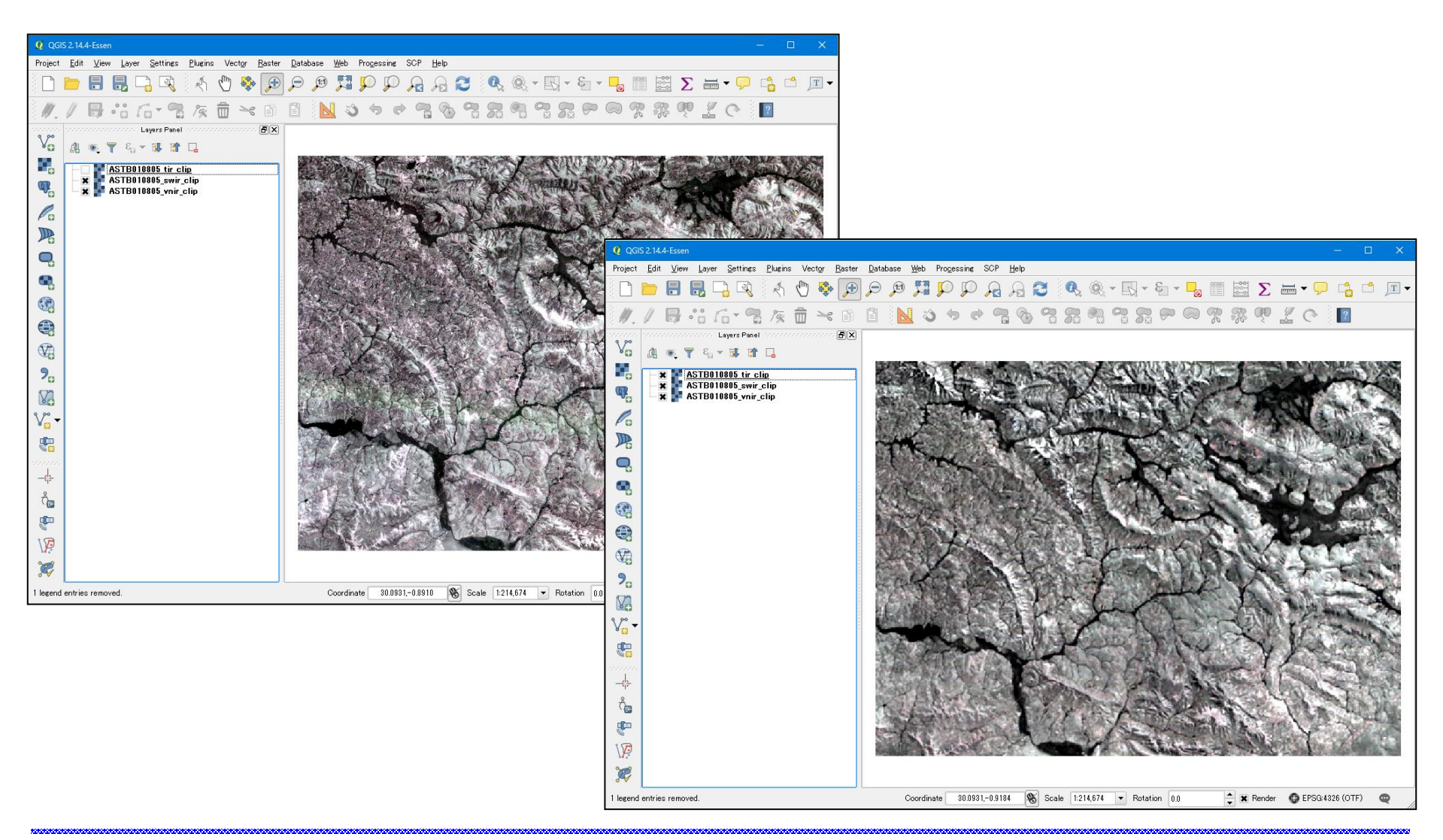

# Optimize the second second

# Save project

- From "Project" menu, select "Save As".
- Save this project.

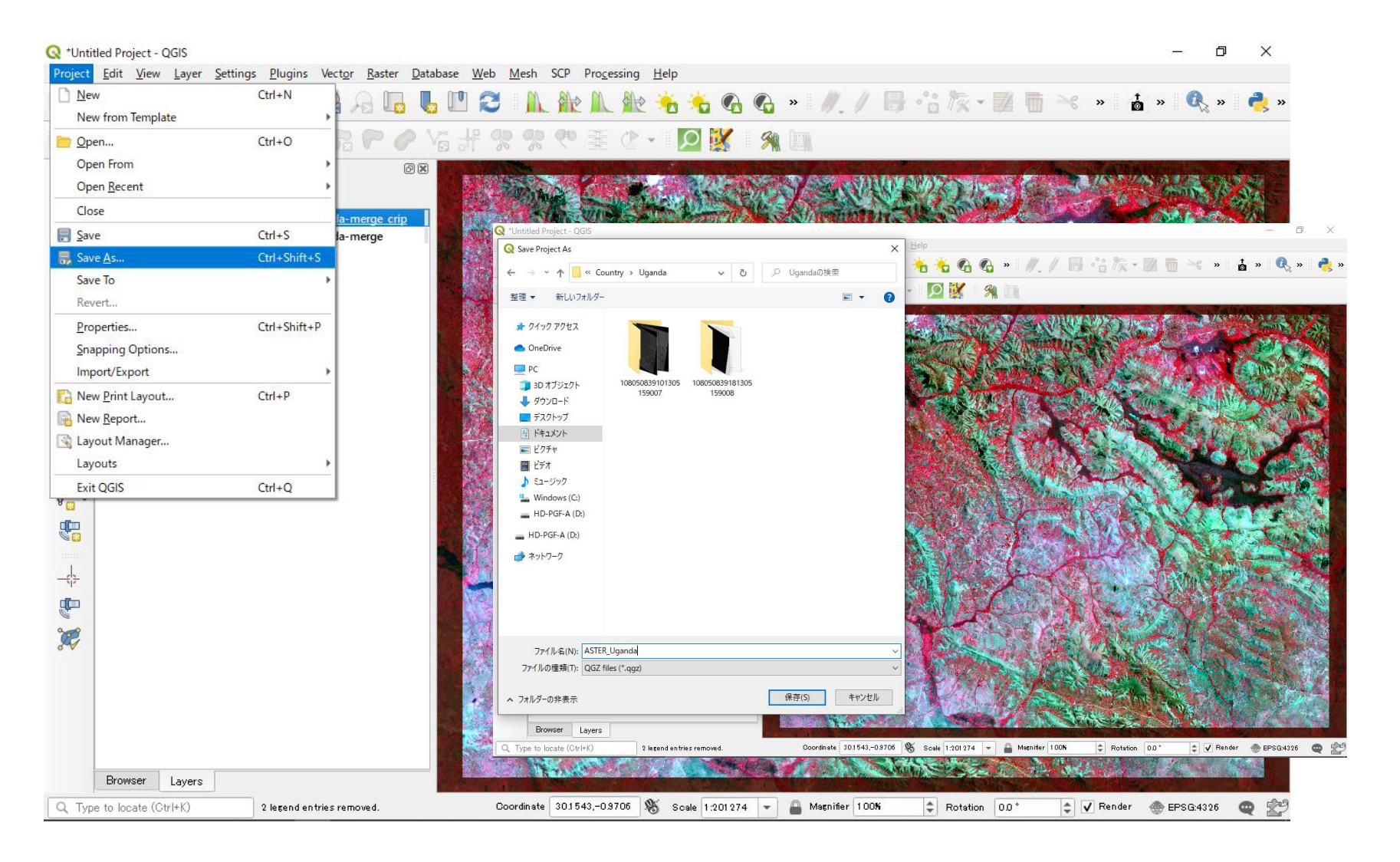

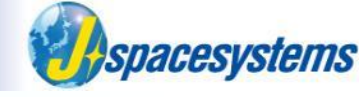

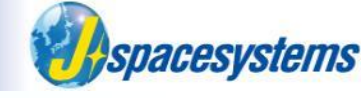

# Artisanal, Small-scale / Illegal mining monitoring in Kenya

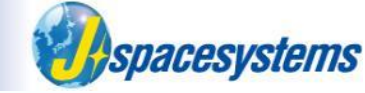

### IN PICTURES: Kenya's gold rush

AFRICA Friday 11 March 2016 - 12:25pm

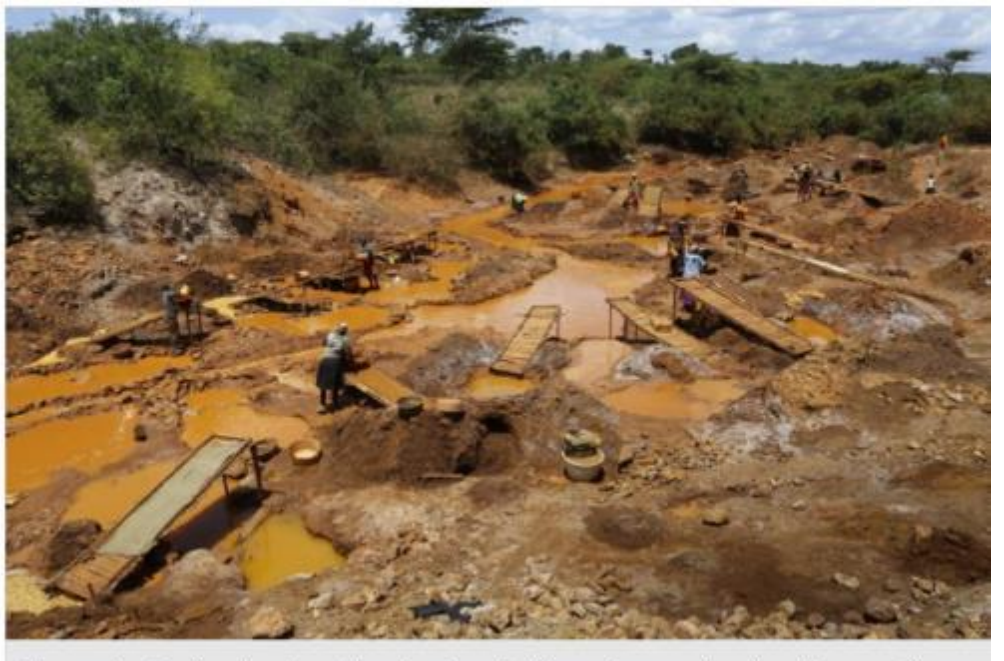

Thousands of artisanal and small-scale miners find themselves working in perilous conditions in western Kenya, where large-scale gold deposits have reportedly been located. Photo: DAI KUROKAWA

According to the Mines and Geology Department at the Ministry of Environment and Natural Resources of Kenya, the gold capacity of Migori alone stands <u>at 34 tonnes</u> <u>per year</u>. That could earn the country some \$670 million (67 billion Kenya shillings) annually, according to a local report.

(http://www.epa.eu/feature-packages/archive/2016/gold-mining-in-Kenya)

### Artisanal, Small-scale Mining in Kenya

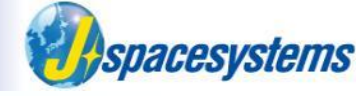

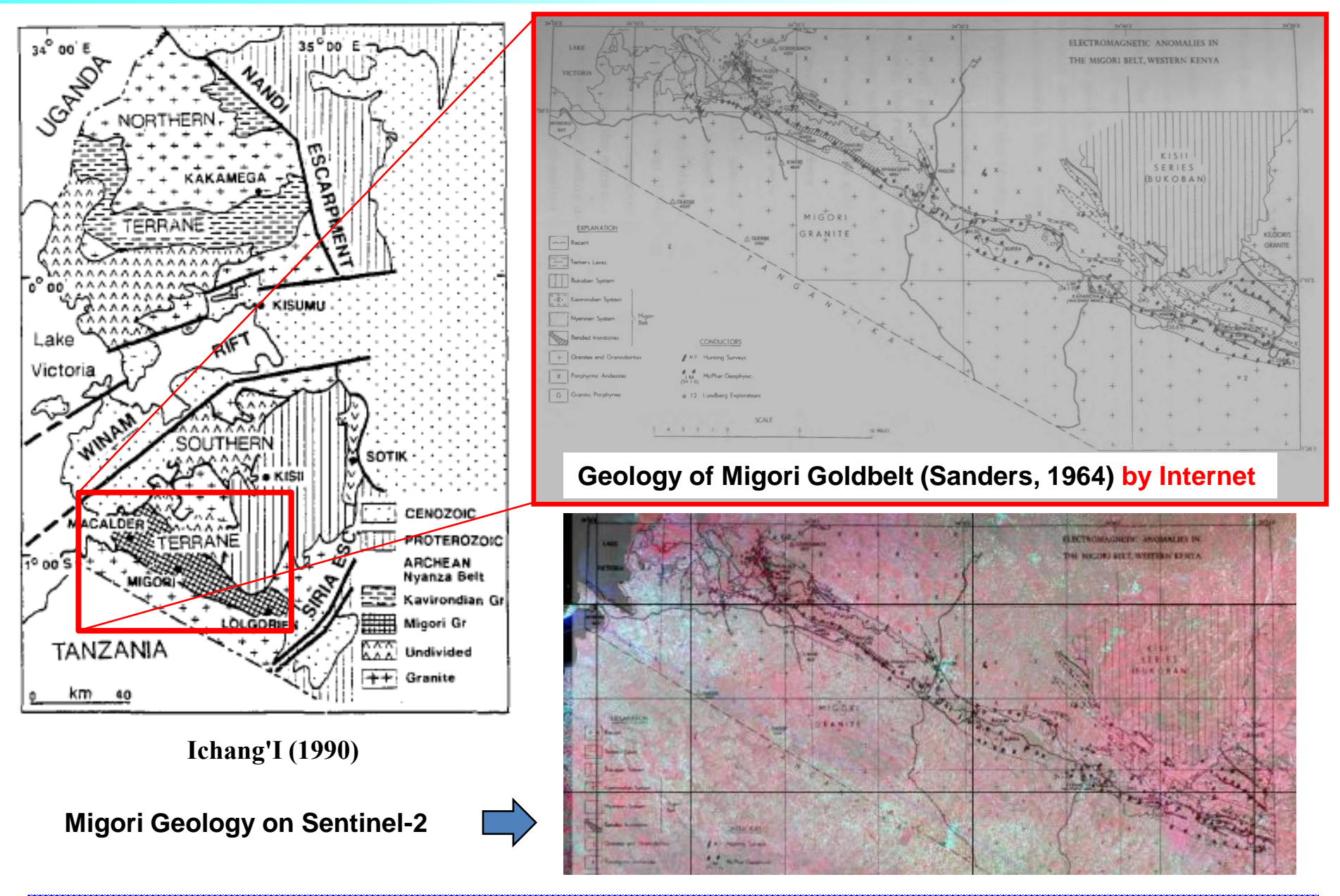

### Artisanal, Small-scale Mining in Kenya

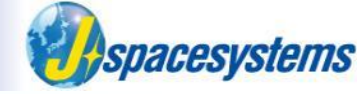

♦ Hypothesis

# Bare land for long time and rapid land expansion may suggest mining activities.

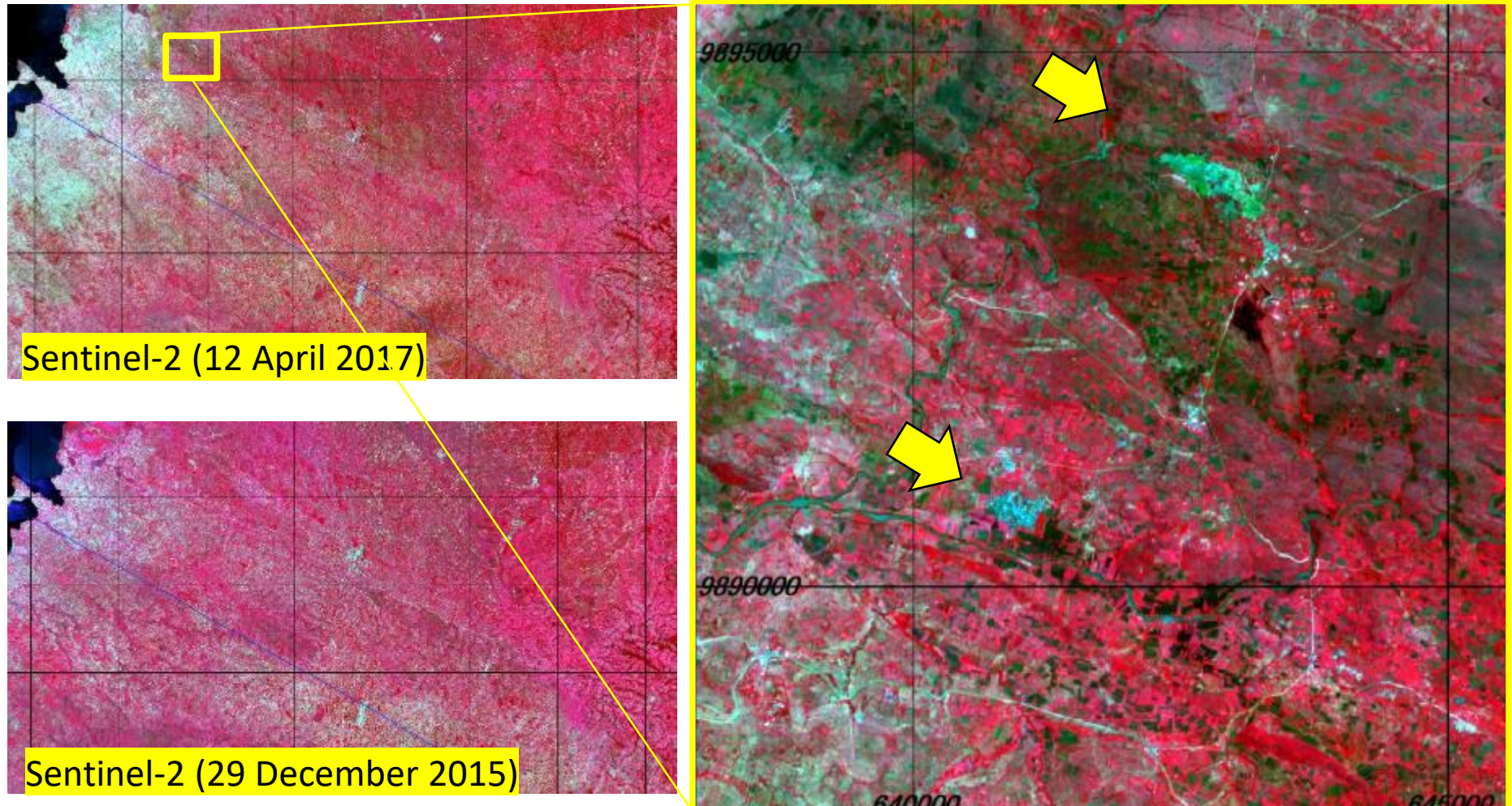

Migori district, Wetern Kenya

#### ©2020 Japan Space Systems

### Artisanal, Small-scale Mining in Kenya

### Macalder Tailings Resource

The Macalder VMS deposit was discovered in the mid-1930s and mined for copper and gold till mid-1970s. The tailings produced during that period have been demonstrated by Red Rock to contain potentially economic levels of residual gold mineralization amenable to cyanide leach extraction. A JORC Measured Mineral Resource Estimate has since been completed. Measured ore: 1.3 Mt (1.65g/tAu)

Geology

Gold enrichment within the MGB is predominantly found in and around shear zones associated with quartzcarbonate veining and significant alteration, as well as banded iron formations (BIFs) and poly-metallic Volcanogenic Massive Sulphides (VMS).

> https://www.rrrplc.com/projects-andinvestments/gold/migori-gold-project/

Ndori Exploration Licences UGANDA ACA 2800km<sup>2</sup> GSUMU **Migori Exploration Licences** PPP 310km2 - 1.2Moz Au Acacia I.I ining KENYA RS G Resolute Mining GDF Soldplat North Mara ACA and Rock chean Green stone 3Moz Au Kilimapesa GDP 650koz Au kilometres ongitude-Latitude WG584

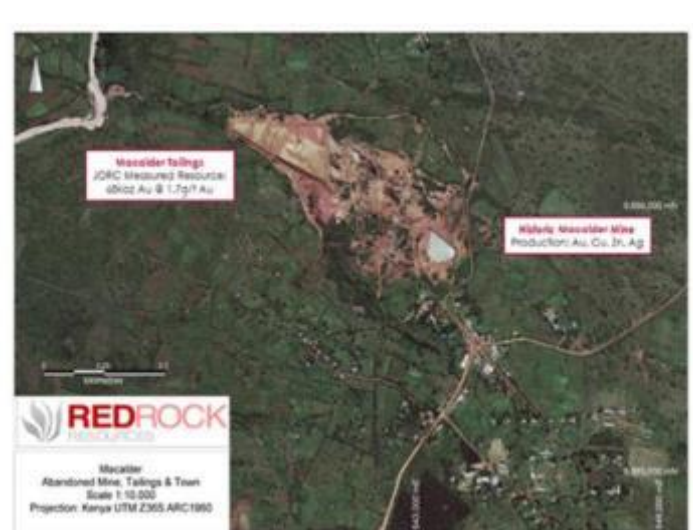

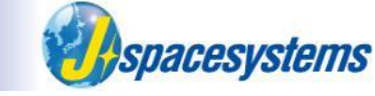

### Sentinel-2 (10m resolution) and Google Earth Images

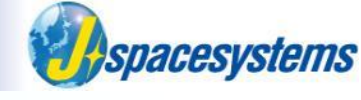

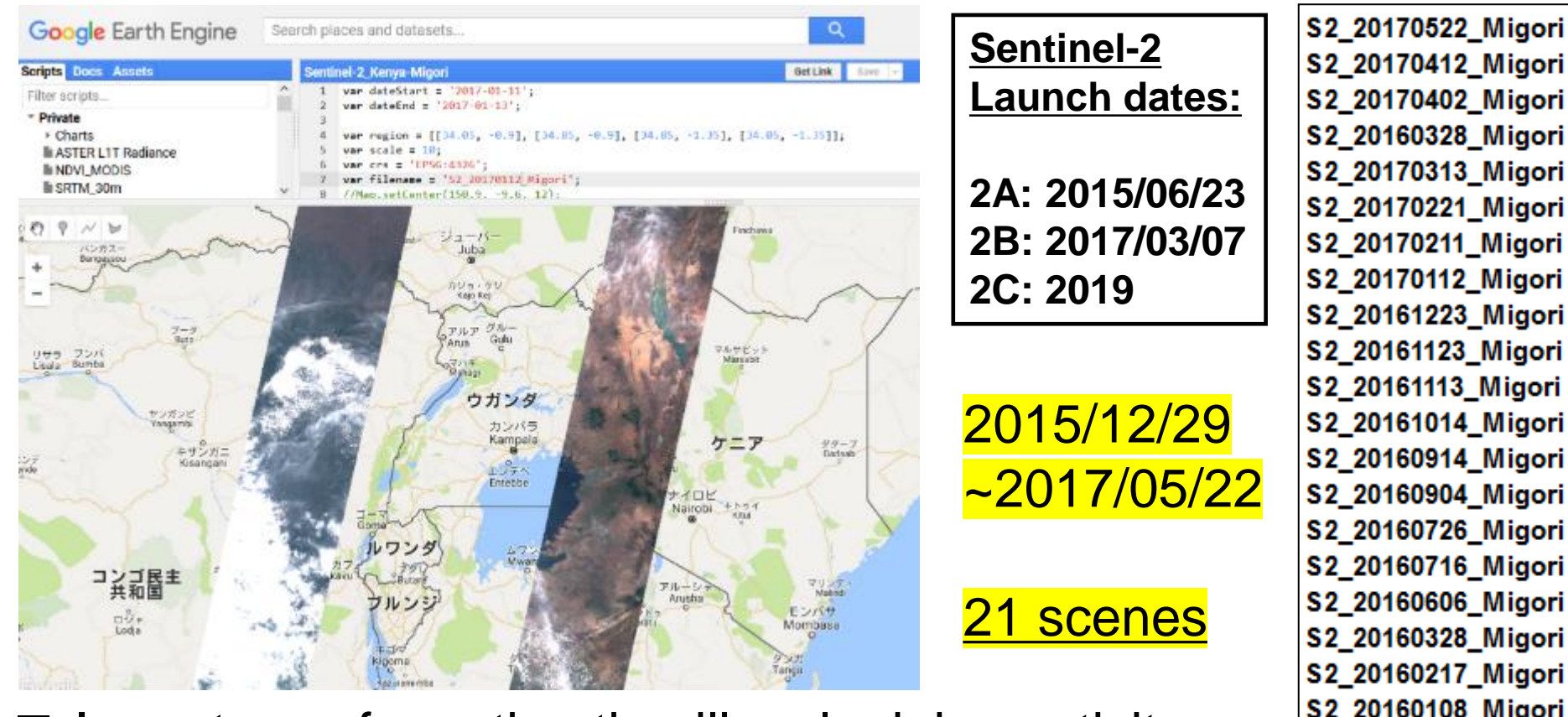

- Importance for estimating illegal mining activity
- Frequent observation: 1. to identify the long-term bare land to discriminate agricultural land
- Object shapes (area, road-network, settlement and etc.): 1.
  - Irregular shape => informal activity
  - Angular shape, systematic pattern => legal activity

### **ASTER/Sentinel-2 and Google Earth Images**

Operation of the second second sec

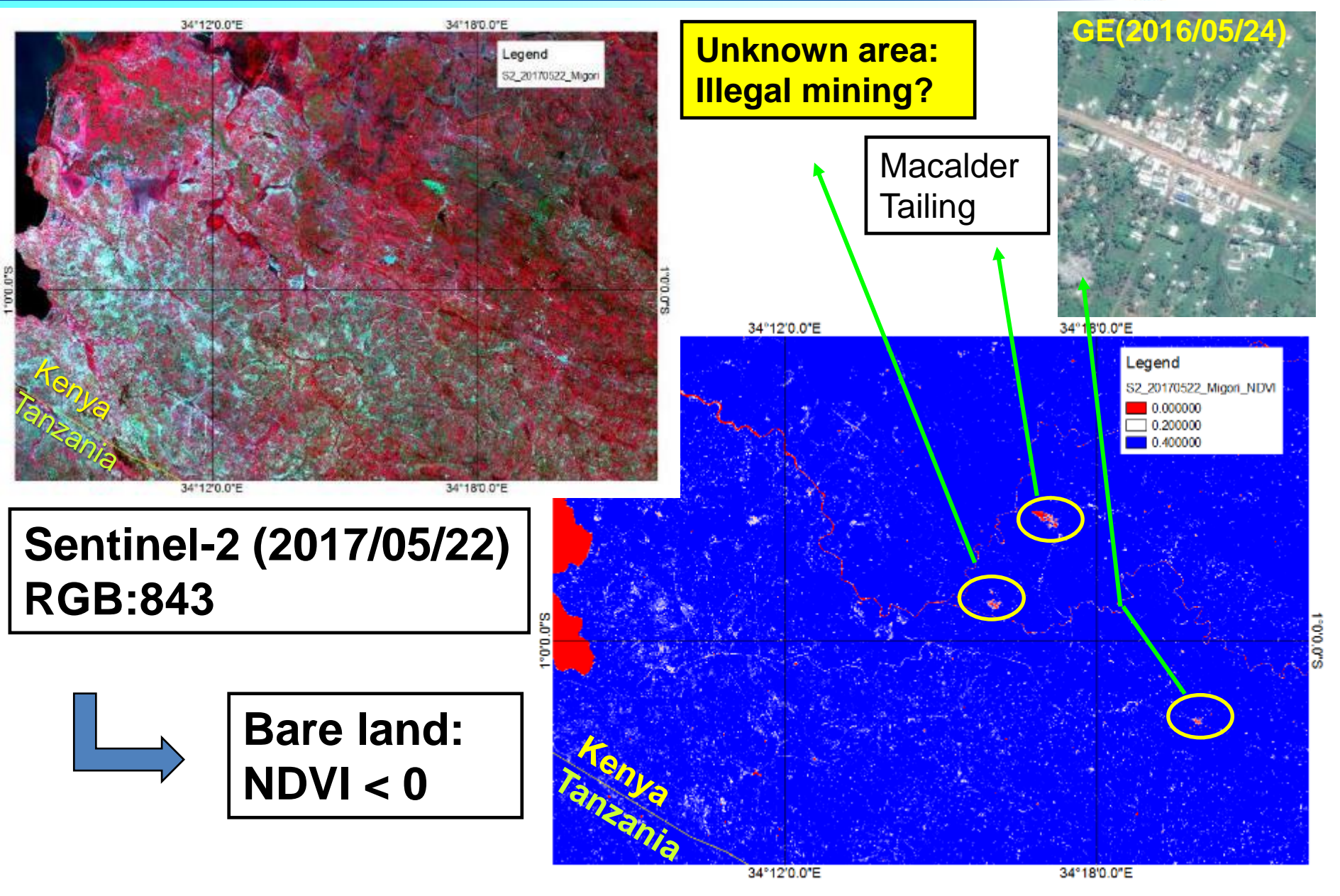

### **Google Earth Images**

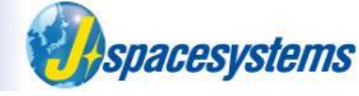

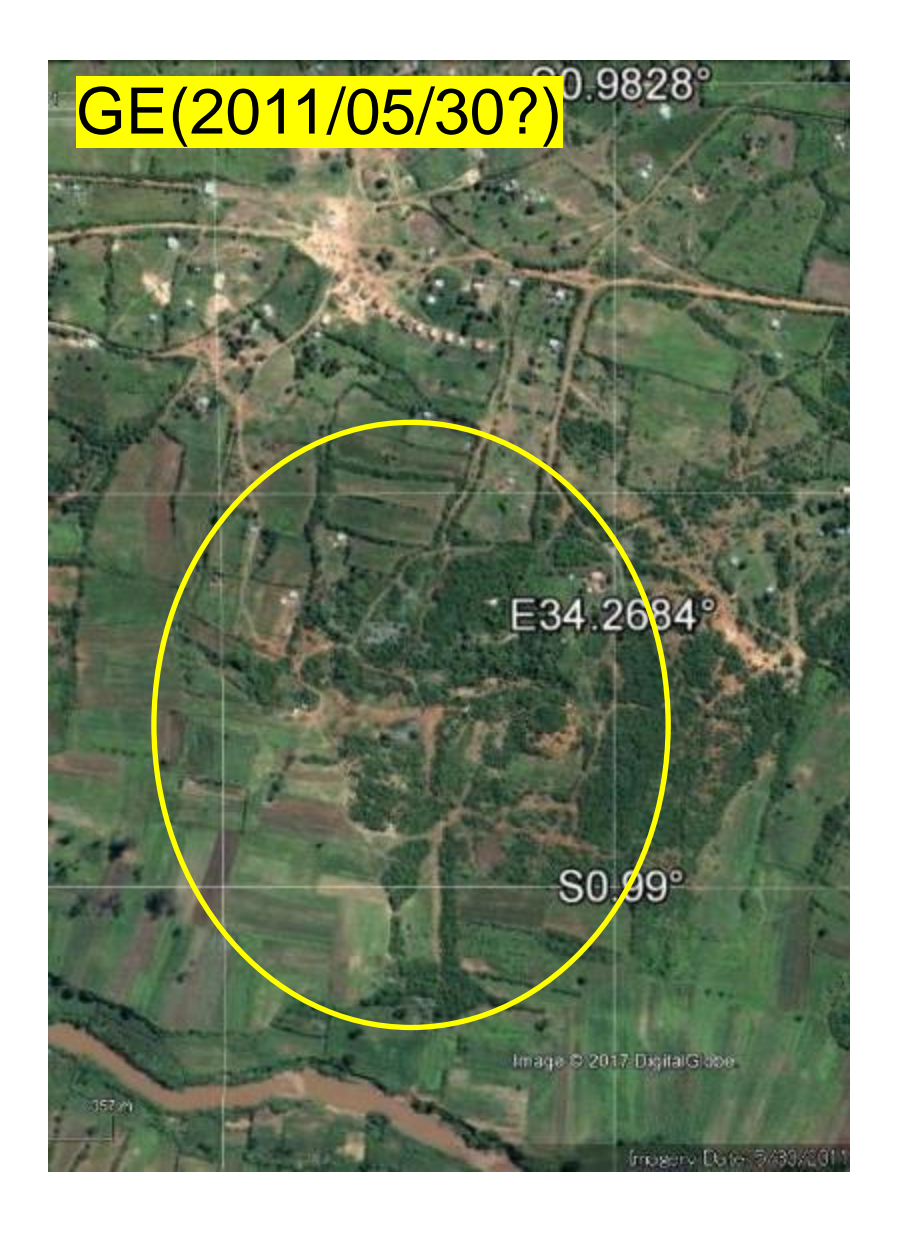

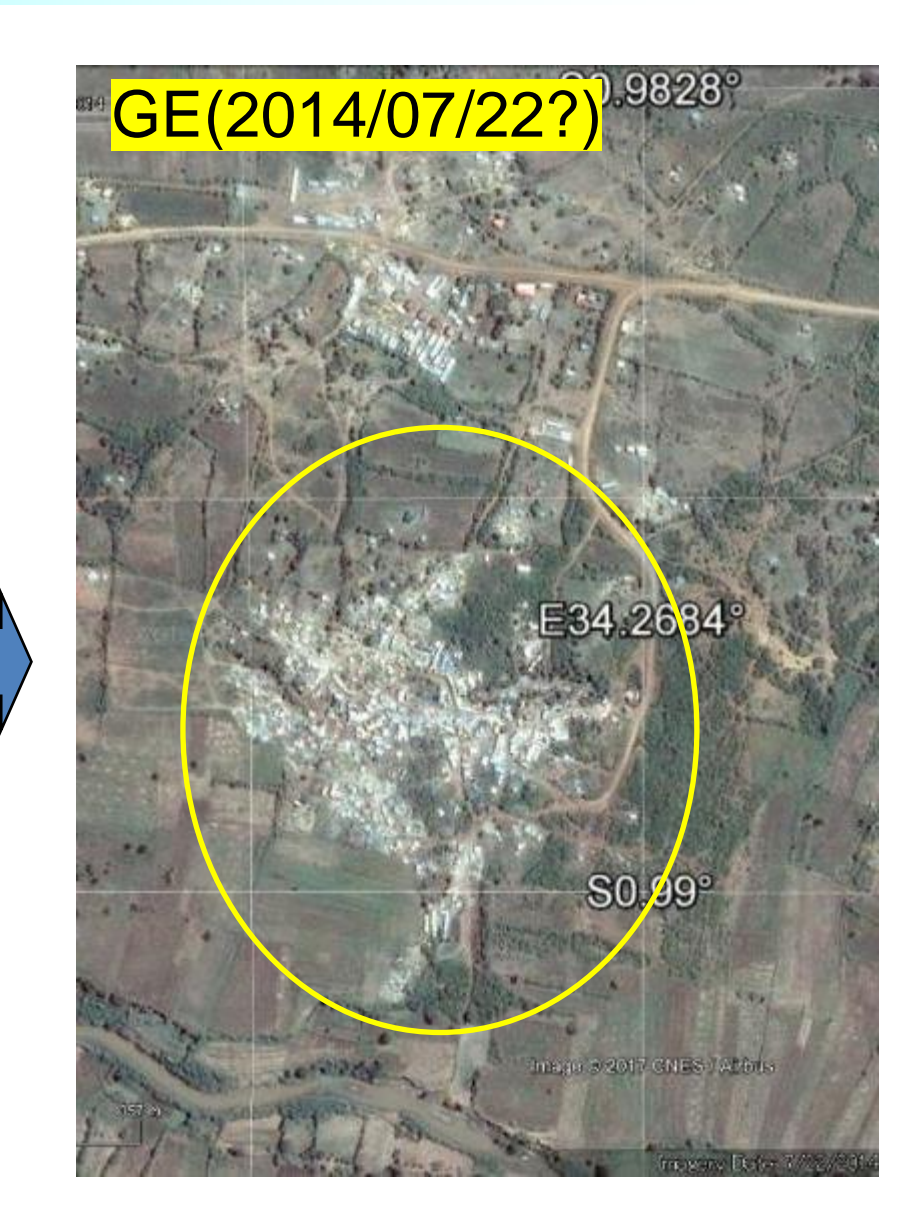

### ASTER (15m resolution) and Sentinel-2 (10m resolution)

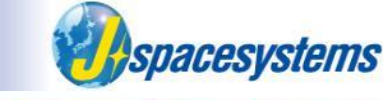

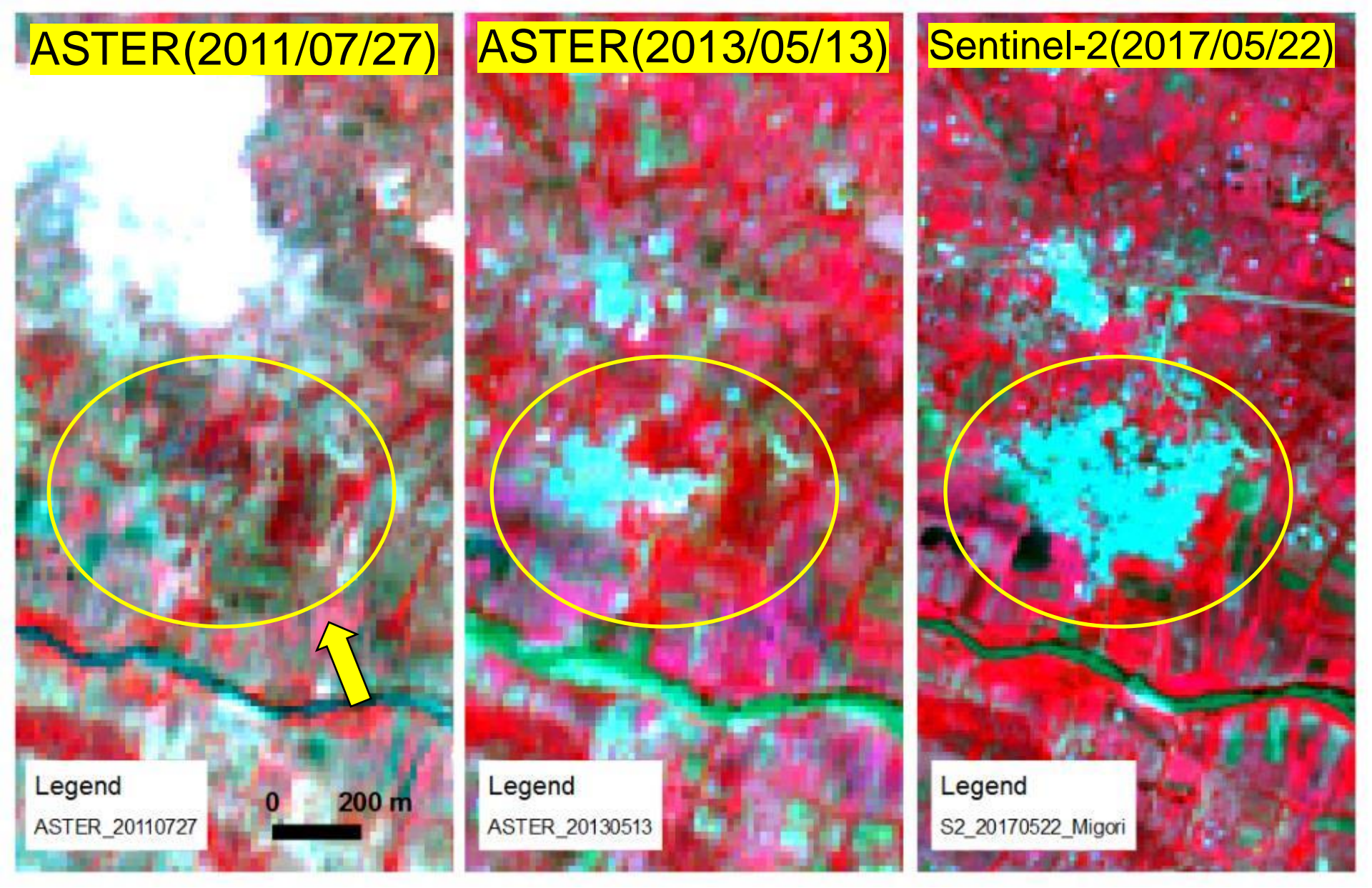

## Sentinel-2 (10m resolution)

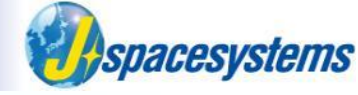

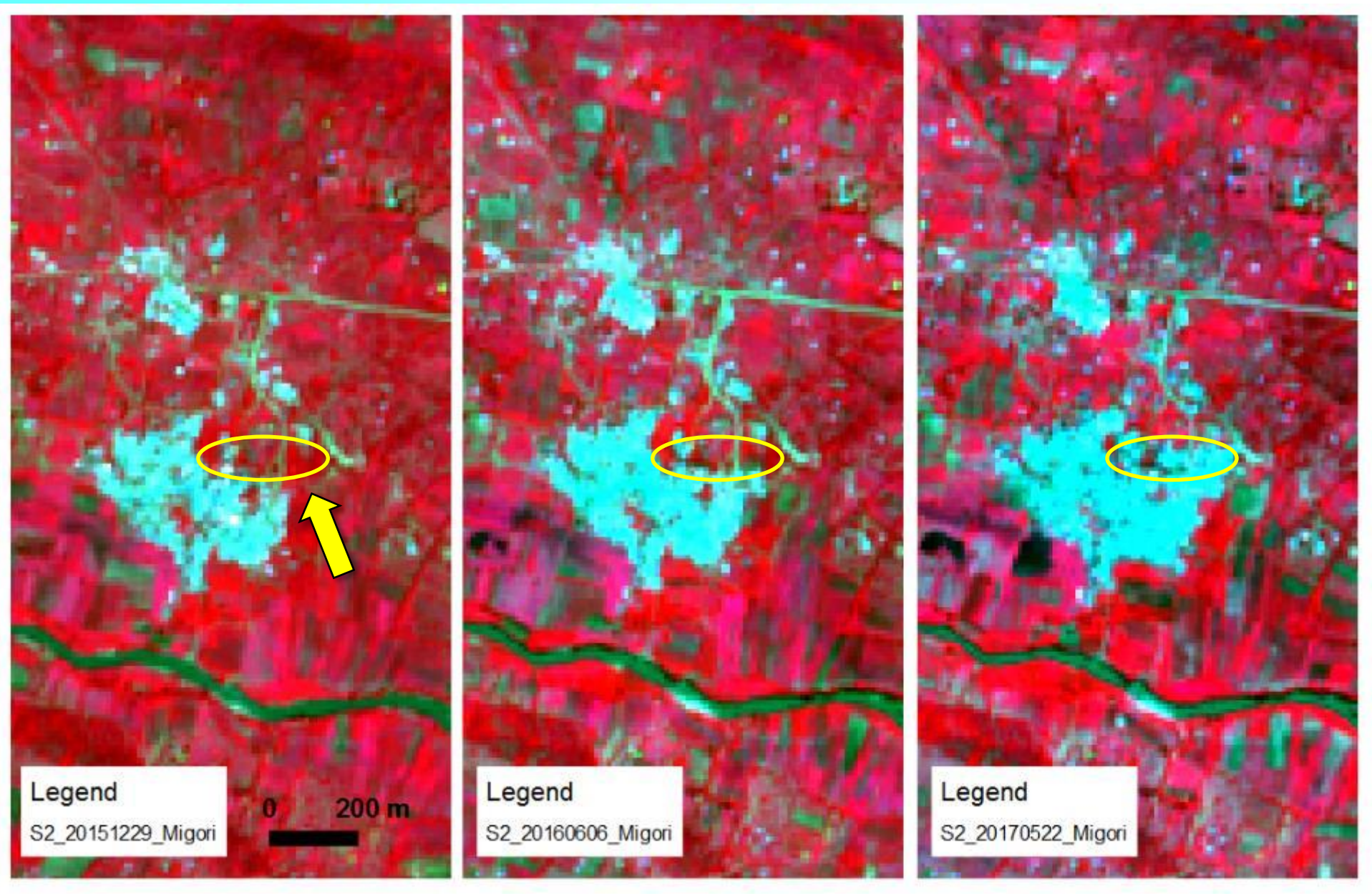

46

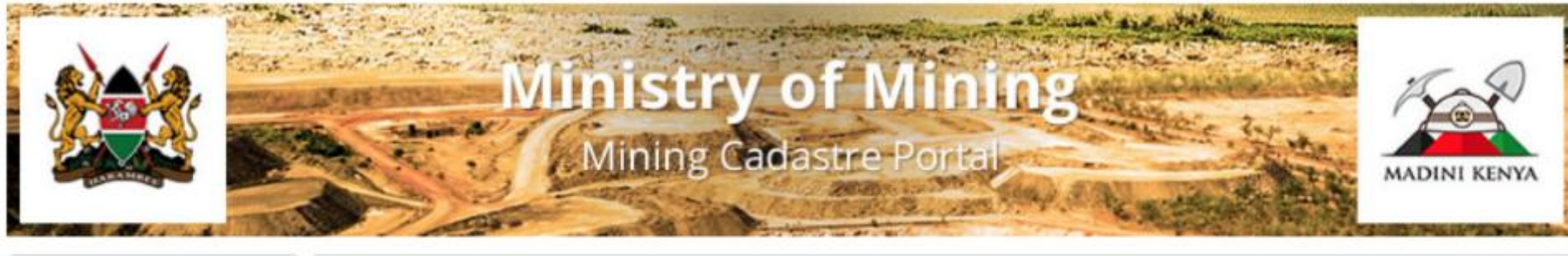

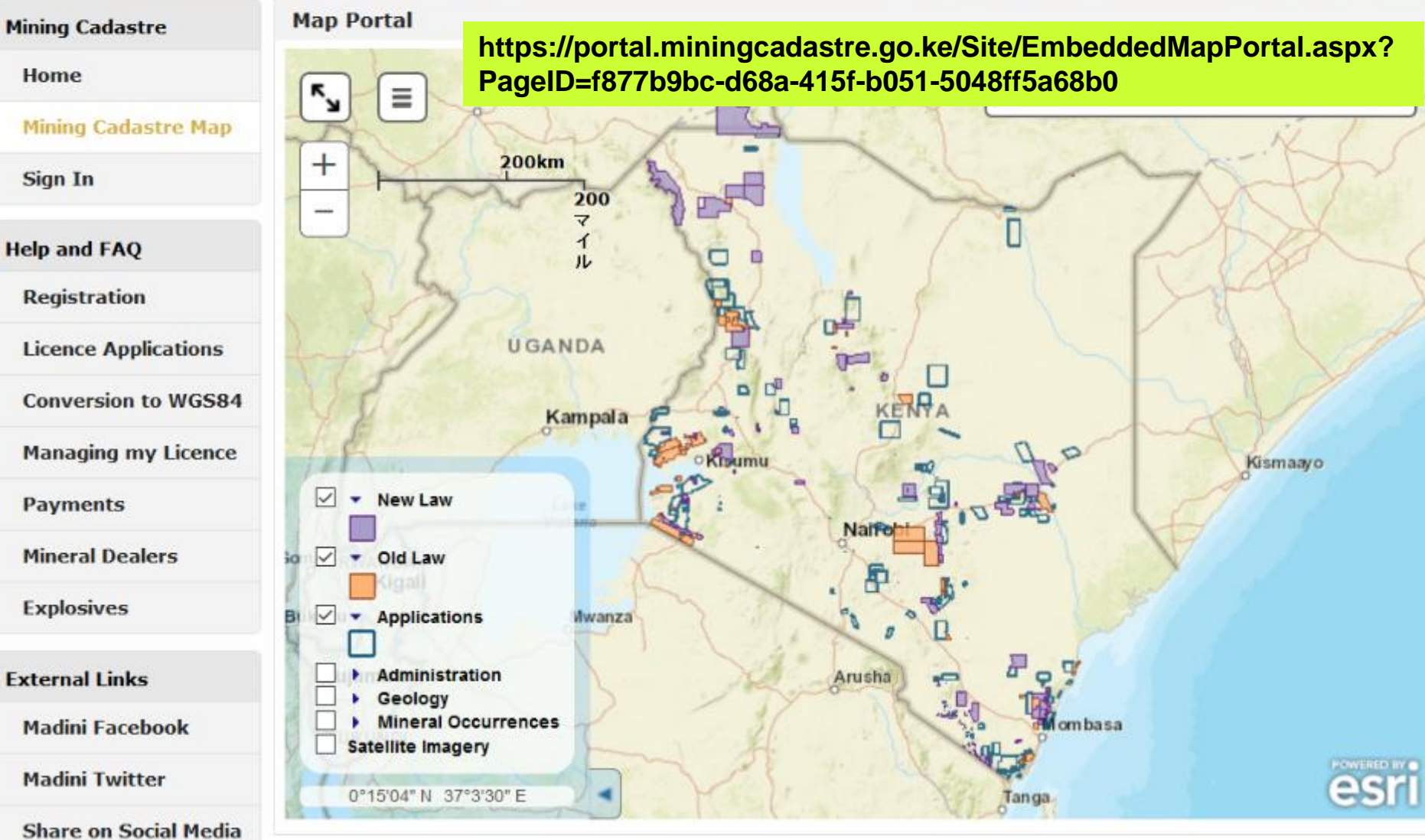

### Simple steps for sustainable illegal mining monitoring

Spacesystems

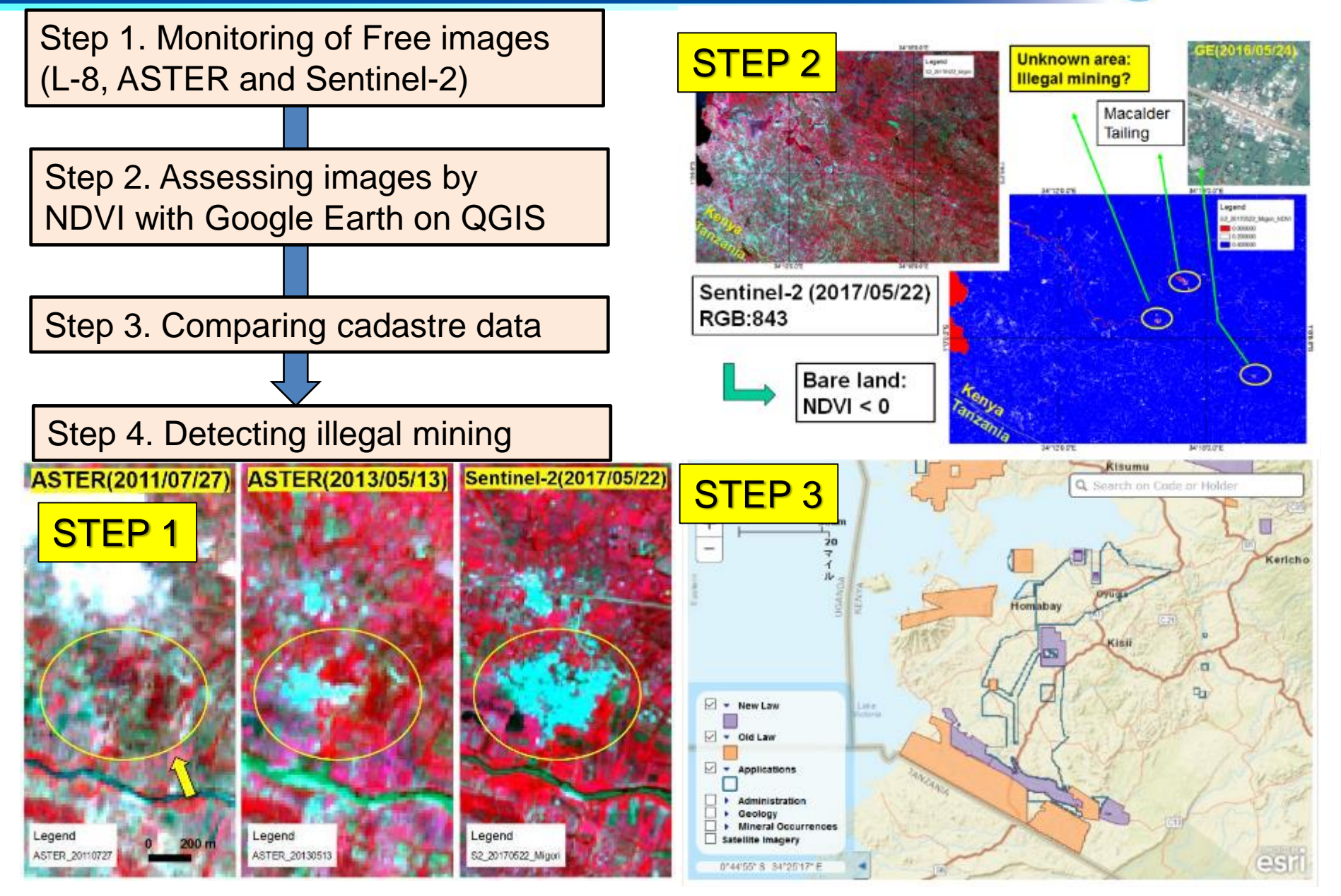

### Illegal mining monitoring by others for same place

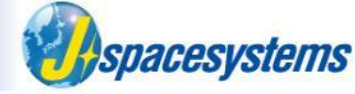

### The extent of land disturbance to land is significant in a relatively short time

(Figure A38, next page). The changing footprint illustrates both rapid changes in the magnitude of environmental impacts and economic significance common in many ASM areas.

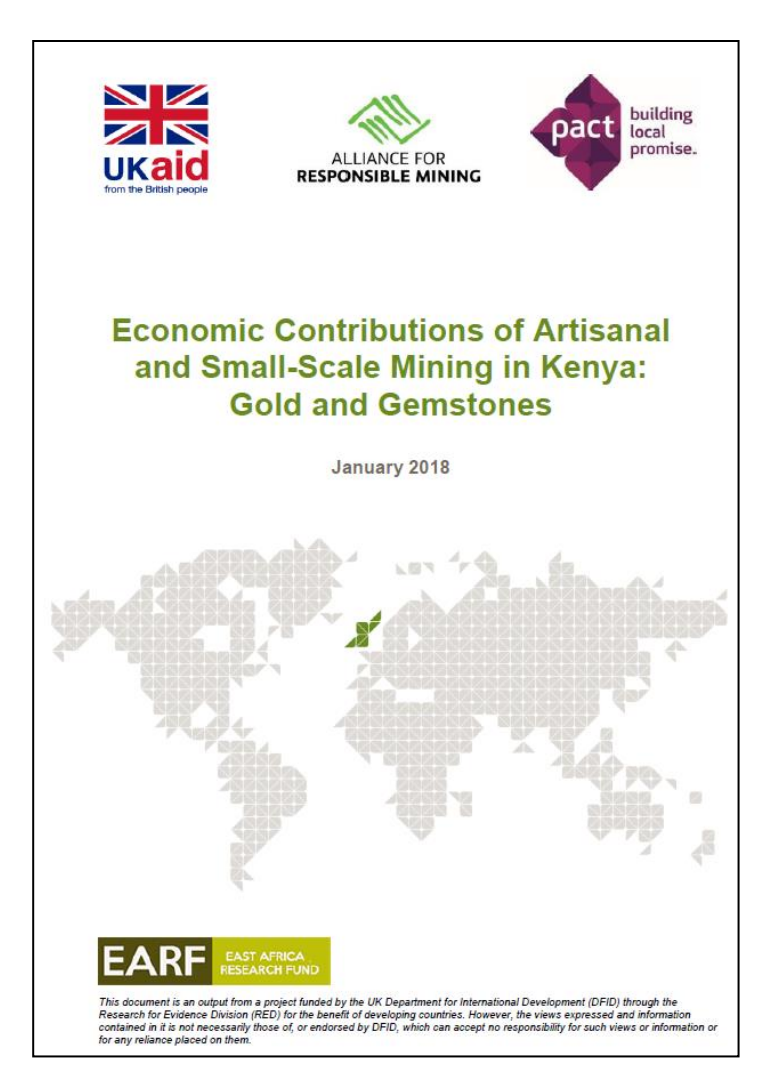

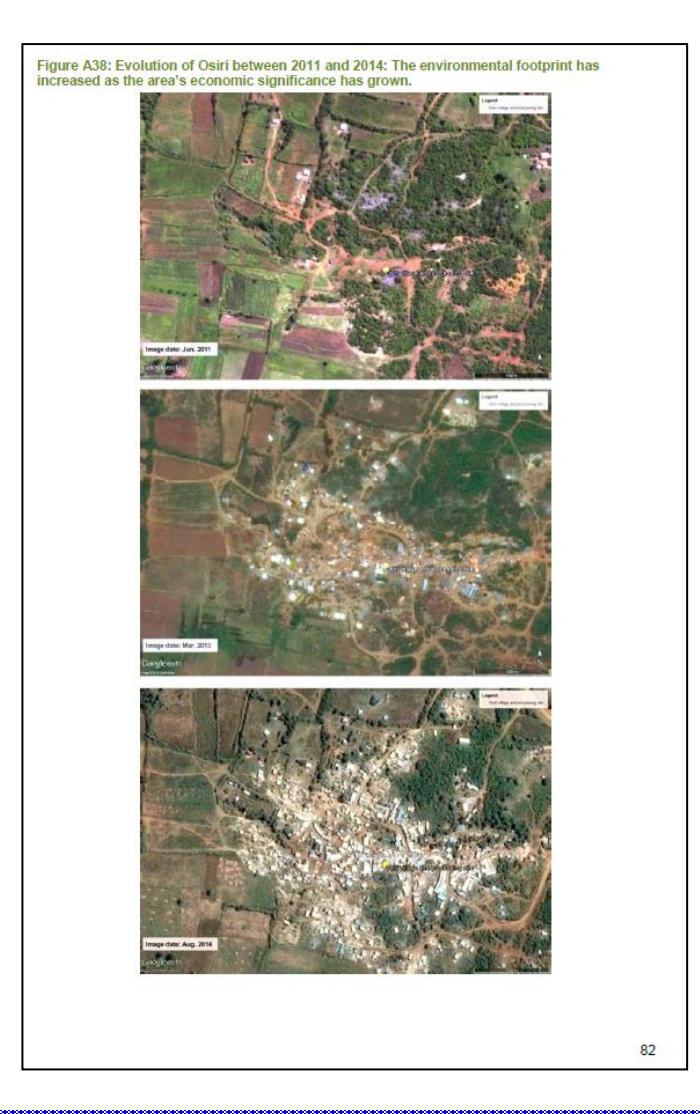

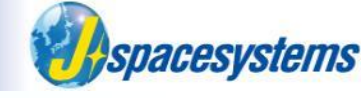

# Artisanal, Small-scale / Illegal mining monitoring in Myanmar

# 3) Project experience with Myanmar (2016)

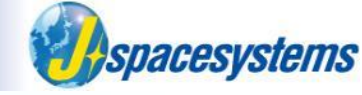

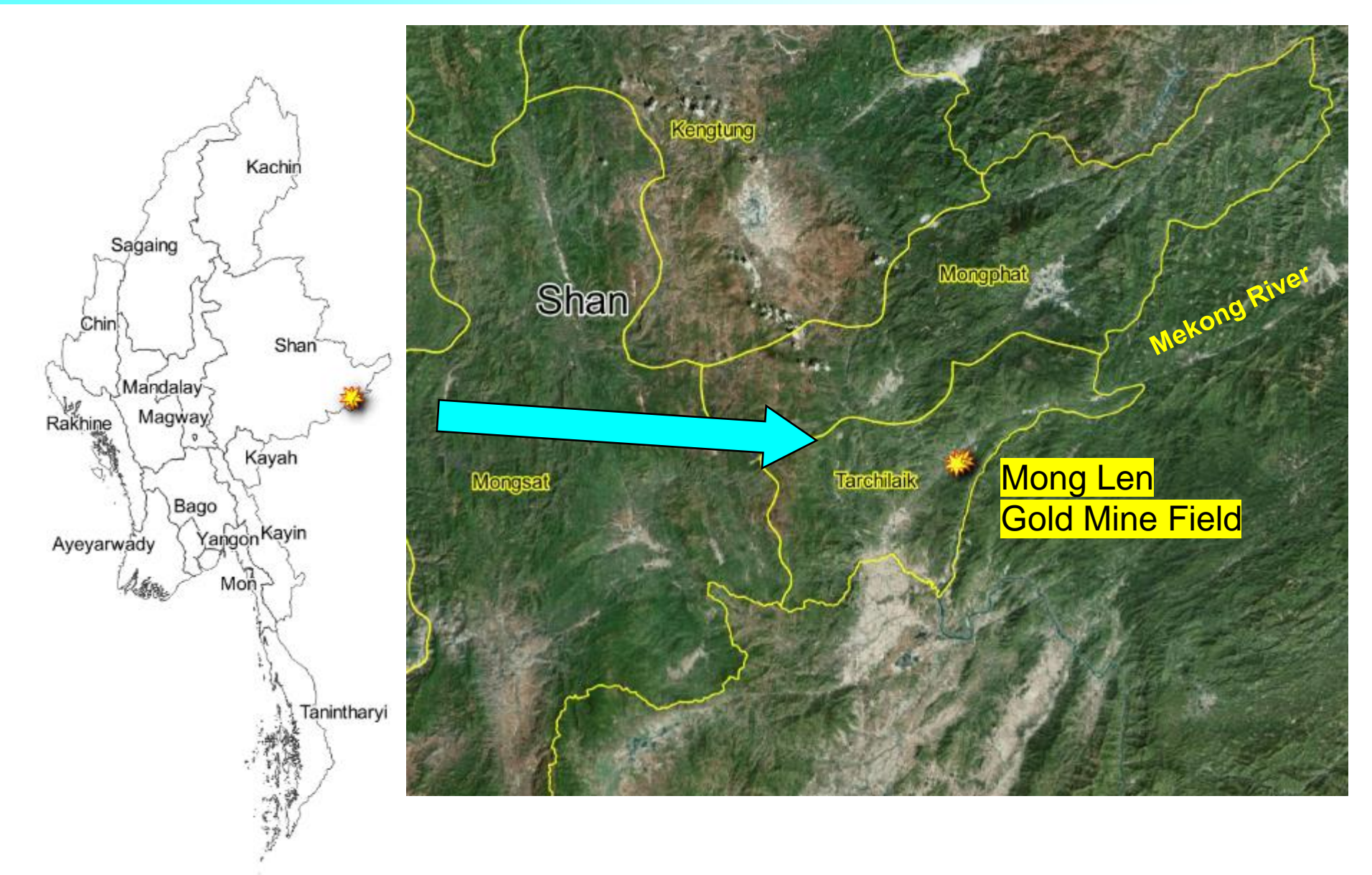

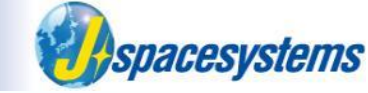

# Environmental Justice Atlas (Mong Len Gold Mining)

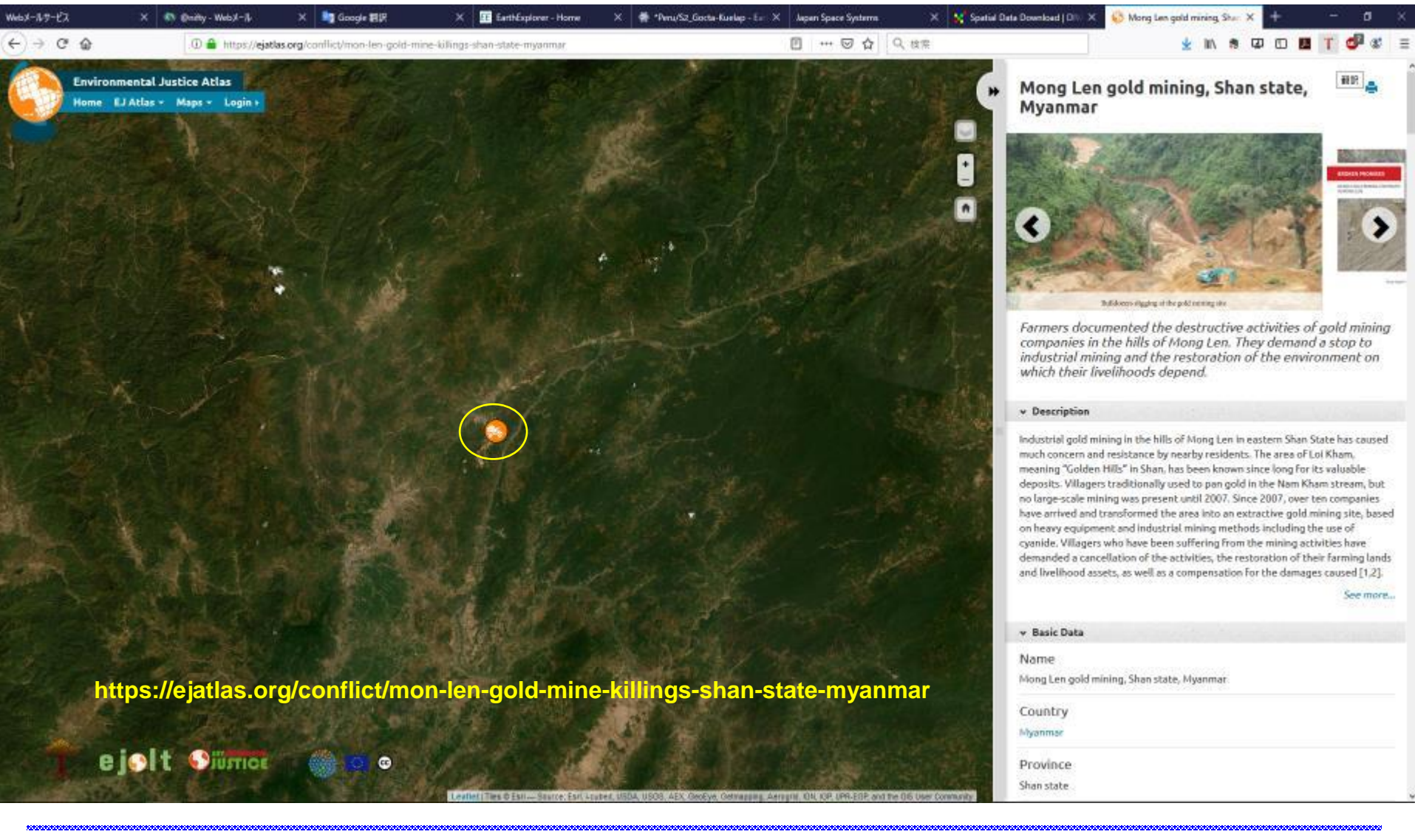

52

# 3) Project experience with Myanmar (2016)

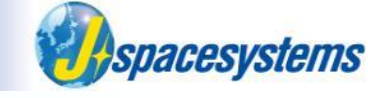

# Mong Len Gold Mining Area

Waste rock and sediment from Mong Len Gold Mining Area

### Waste rock and sediment from Mong Len Gold Mining Area

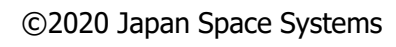

# 3) Project experience with Myanmar (2016)

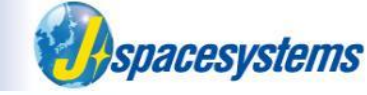

- The dominant method used by large scale gold mines is chemical leaching using cyanide, while small-scale miners use mercury.
- While cyanide and mercury are both hazardous substances.
- Cyanide can obtain very high recovery rates often 90% of the gold in the ore - and it is cheap.
- Innovations in cyanide leaching allowed large deposits of low gold grade to be processed, allowing formerly uneconomical ore deposits to be exploited.
- For the same set of reasons, the use of cyanide has become increasingly adopted by small-scale miners.
- Unfortunately, misuse and poor management of cyanide in small-scale mining is common and has led to disastrous local pollution and safety hazards.

UNEP(2012), A practical guide 'reducing mercury use in artisanal and small-scale gold mining'

# 3) Mong Len Mining Area (Landsat-8, 2013/04/01)

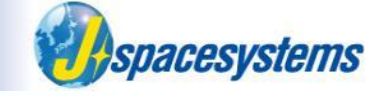

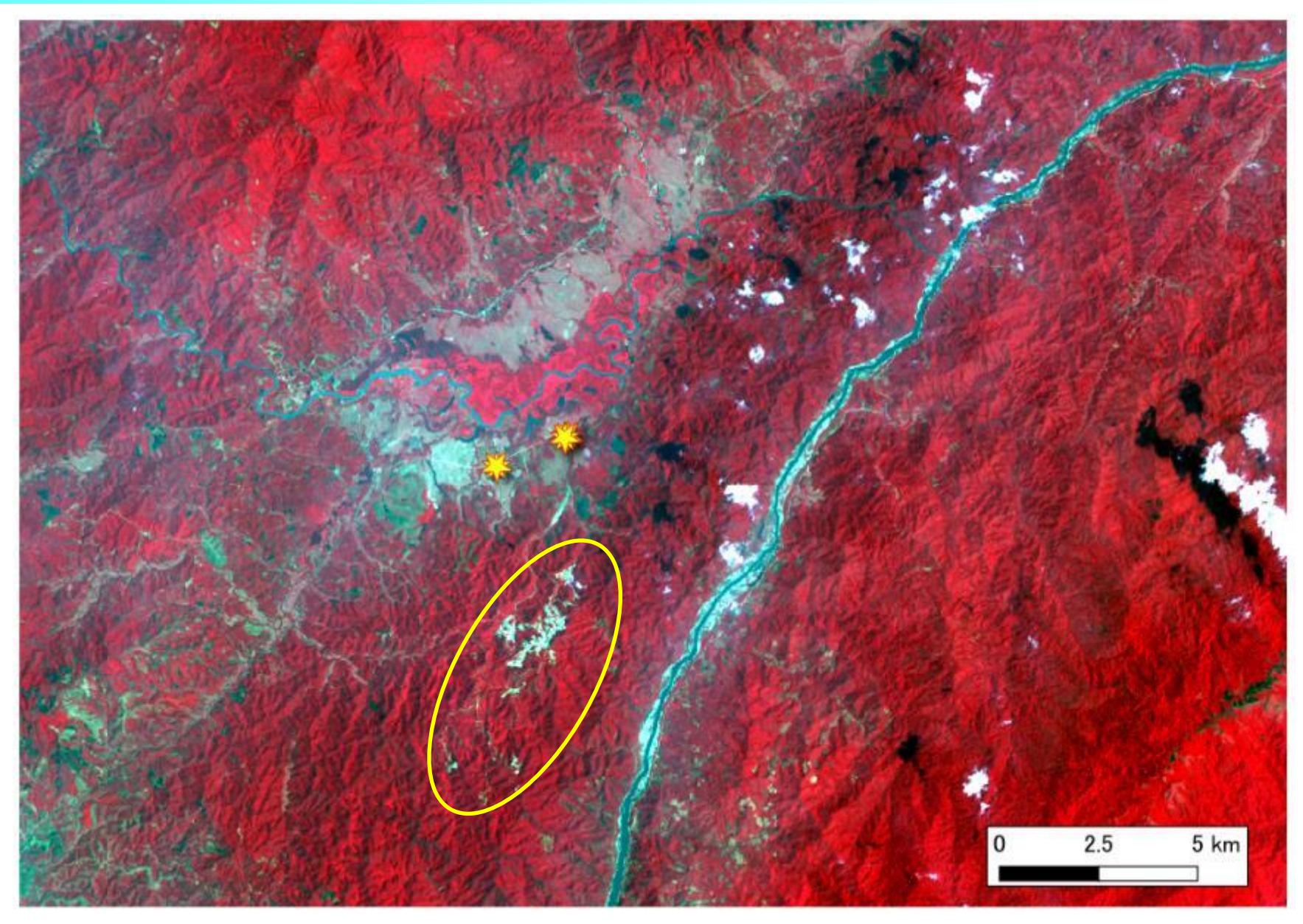

# 3) Mong Len Mining Area (Sentinle-2, 2017/11/17)

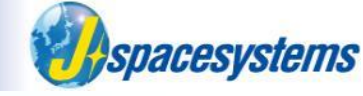

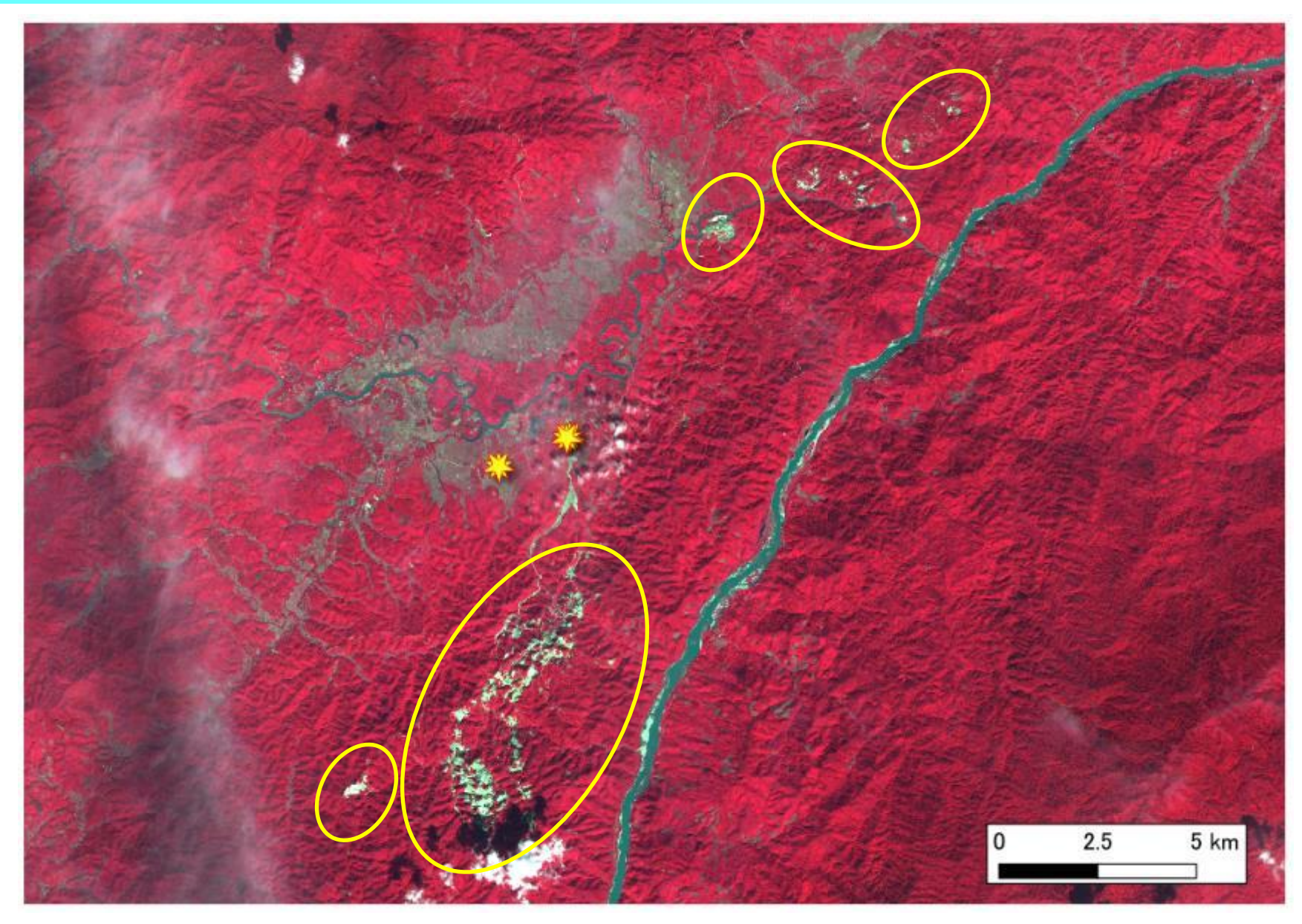

# 3) Mong Len Mining Area (Sentinle-2, 2019/05/05)

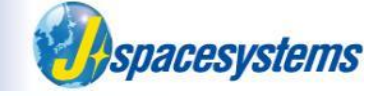

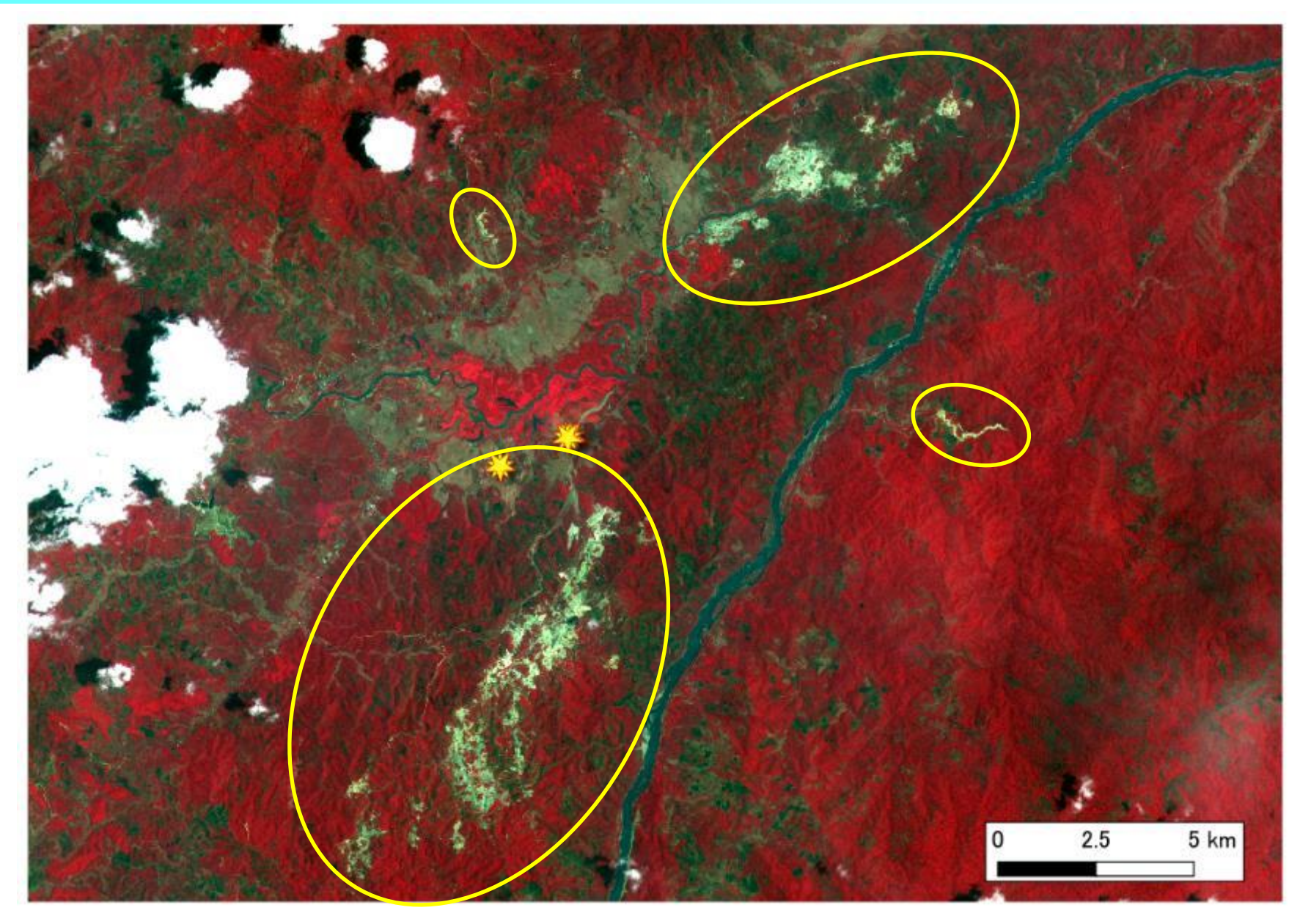